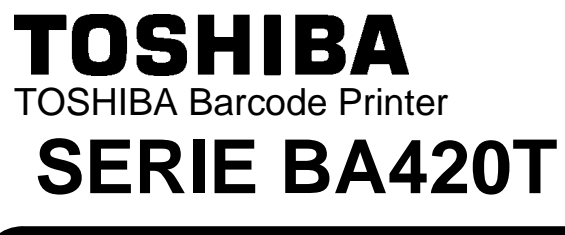

## Manuale Utente

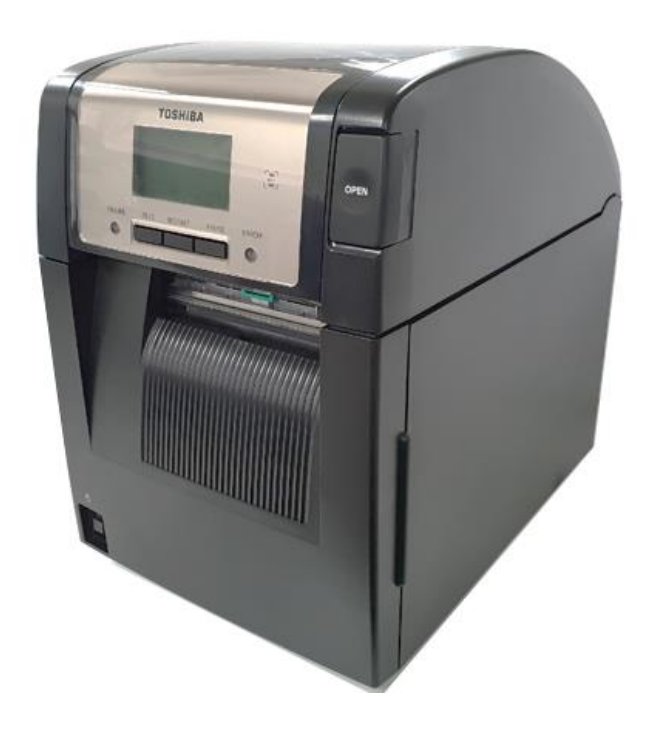

## Conformità CE (solo per UE)

Questo prodotto reca la marcatura CE in conformità con le disposizioni delle Direttive europee applicabili, in particolare la Direttiva Bassa Tensione 2014/35/EU, la Direttiva Compatibilità Elettromagnetica 2014/30/EU, la Direttiva RoHS 2015/863/EU per questo prodotto e gli accessori elettrici, e la Direttiva sulle apparecchiature radio 2014/53/EU.

#### **VORSICHT**:

• Die für das Gerät Vorgesehene Steckdose muß in der Nähe des Gerätes und leicht zugänglich sein.

Centronics è un marchio registrato di Centronics Data Computer Corp. Microsoft è un marchio registrato di Microsoft Corporation. Windows è un marchio di Microsoft Corporation.

Questa apparecchiatura è stata testata ed è risultata conforme ai limiti stabiliti per i dispositivi digitali di Classe A, secondo la Sezione 15 delle normative FCC. Questi limiti hanno lo scopo di garantire una protezione adeguata dalle interferenze dannose che possono originarsi quando il dispositivo viene utilizzato in ambiente commerciale. Questa apparecchiatura genera, utilizza e può emettere energia in radiofrequenza e, se non viene installata e utilizzata in conformità con le istruzioni riportate nel presente manuale, può causare interferenze alle comunicazioni radio. L'utilizzo di questa apparecchiatura in un'area residenziale può causare interferenze dannose, nel qual caso l'utente è tenuto ad adottare, a proprie spese, le contromisure necessarie per correggere tali interferenze. (solo per USA)

Qualunque modifica non espressamente autorizzata dal produttore può invalidare la possibilità di utilizzo dell'apparecchiatura da parte dell'utente.

(solo per USA)

"This Class B digital apparatus meets all requirements of the Canadian Interference-Causing Equipment Regulations.

#### Equipment Regulations."

"Cet appareil numérique de la classe A respecte toutes les exigences du Règlement sur le matériel brouilleur du Canada."

(solo per il Canada)

#### California Proposition 65: solo per USA-California AVVERTENZA: Questo prodotto contiene sostanze chimiche, come DINP,

Questo prodotto contiene sostanze chimiche, come DINP, note allo Stato della California come causa di cancro. Per ulteriori informazioni consultare il sito www.P65Warnings.ca.gov.

#### La siguiente información es solo para Argentina:

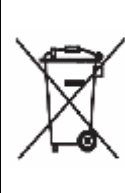

El uso de este símbolo indica que este producto no puede ser tratado como residuos domésticos. Asegúrese que este producto se deseche correctamente, Usted ayudara a evitar posibles consecuencias negativas para el medio ambiente y la salud humana, que podrían derivarse de la incorrecta manipulación de este producto.

Para mas información sobre el reciclaje de este producto, consulte con nuestro su distribuidor donde adquirió el producto.

Le seguenti informazioni interessano esclusivamente l'India:

Questo simbolo indica che i prodotti non possono essere trattati come rifiuti domestici. Assicurandovi che questo prodotto sia smaltito correttamente, contribuirete a prevenire potenziali conseguenze negative per l'ambiente e la salute umana, che potrebbero essere altrimenti causate da uno smaltimento improprio del prodotto.

Per maggiori dettagli sul riciclo, o su come rendere il prodotto, contattate il vostro fornitore.

Questo prodotto, inclusi componenti, materiali di consumo e parti di ricambio, è conforme con la norma "India E-Waste Rules" e vieta l'uso di piombo, mercurio, cromo esavalente, bifenili polibromurati ed eteri di difenile polibromurati in concentrazioni superiori allo 0,1% della massa e allo 0,01% della massa per il cadmio, ad eccezione delle esenzioni definite nella norma.

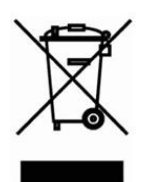

#### Informazioni sul riciclo del prodotto:

Le seguenti informazioni interessano esclusivamente gli stati membri UE:

Il simbolo con il bidone sbarrato indica che questo prodotto non può essere smaltito come rifiuto domestico.

su come rendere il prodotto, contattate il vostro fornitore.

Assicurandovi che questo prodotto sia smaltito correttamente, contribuirete a prevenire potenziali conseguenze negative per l'ambiente e la salute umana, che potrebbero essere altrimenti causate da uno smaltimento improprio del prodotto. Per maggiori dettagli sul riciclo, o

# Precauzioni d'uso dei dispositivi di comunicazione wirelessScheda Wireless LAN:BA700-WLAN-QM-SRFID:BA704-RFID-U4-KR-S, BA704-RFID-U4-EU-S, BA704-RFID-U4-AU-SBluetooth:BA420T-GS12-QM-S, BA420T-TS12-QM-S

#### Per Europa

Questo dispositivo è stato testato e certificato da un Organismo Notificato.

Con la presente, Toshiba TEC Corporation dichiara che questo dispositivo è conforme ai requisiti essenziali e ad altre disposizioni rilevanti.

Questa apparecchiatura utilizza una banda di radiofrequenze che non è stata armonizzata in tutti i paesi dell'UE e dell'EFTA.

#### Per sicurezza

Non utilizzare questo prodotto in luoghi in cui il suo uso è vietato, per esempio aerei o ospedali. In caso di dubbi riguardo la possibilità di utilizzare il prodotto, attenersi alle indicazioni rilasciate dalle compagnie aeree o dalle strutture ospedaliere.

Il prodotto può compromettere il funzionamento degli strumenti di volo o medicali e provocare gravi incidenti.

Questo prodotto può compromettere il funzionamento di pacemaker cardiaci e altri impianti chirurgici. I portatori di pacemaker devono tenere presente che l'utilizzo di questo dispositivo in loro prossimità potrebbe causare malfunzionamenti al loro impianto chirurgico.

Se si ha motivo di sospettare che si stiano verificando interferenze, spegnere immediatamente il prodotto e contattare il rappresentante TOSHIBA TEC.

Non smontare, modificare o riparare il prodotto. In caso contrario, potrebbero verificarsi incidenti.

Le modifiche sono contrarie alle leggi e regolamentazioni per apparecchi radio. Rivolgersi al rappresentante TOSHIBA TEC per la riparazione.

## **CONTENUTI**

|    |      |                                                             | Pagina       |
|----|------|-------------------------------------------------------------|--------------|
| 1. | DES  | CRIZIONE DEL PRODOTTO                                       | E1-1         |
|    | 1.1  | Introduzione                                                | E1-1         |
|    | 1.2  | Caratteristiche                                             | E1-1         |
|    | 1.3  | Accessori                                                   | E1-2         |
|    | 1.4  | Aspetto                                                     | E1-3         |
|    |      | 1.4.1 Dimensioni                                            | E1-3         |
|    |      | 1.4.2 Vista frontale                                        | E1-3         |
|    |      | 1.4.3 Vista posteriore                                      | E1-3         |
|    |      | 1.4.4 Pannello operatore                                    | E1-4<br>F1-4 |
|    | 1.5  | Opzioni                                                     | E1-5         |
| •  | OFT  |                                                             | E0.4         |
| Ζ. | 3E I | UP STAMPANTE                                                | EZ-1         |
|    | 2.1  | Installazione                                               | E2-2         |
|    |      | 2.1.1 Installazione del supporto posteriore della stampante | E2-2         |
|    | 2.2  | Connessione del cavo di alimentazione                       | E2-2         |
|    | 2.3  | Caricamento dei supporti                                    | E2-3         |
|    | 2.4  | Caricamento del nastro                                      | E2-11        |
|    | 2.5  | Collegamento della stampante al computer                    | E2-14        |
|    | 2.6  | Accensione della stampante                                  | E2-15        |
| 3. | MAN  | IUTENZIONE                                                  | E3-1         |
|    | 3.1  | Pulizia                                                     | E3-1         |
|    |      | 3.1.1 Testina/Rullo di stampa/Sensori                       | E3-1         |
|    |      | 3.1.2 Coperchi e pannelli                                   | E3-2         |
|    |      | 3.1.4 Spellicolatore opzionale                              | E3-4         |
|    | 001  |                                                             | <b>E44</b>   |
| 4. | 50L  |                                                             | E4-1         |
|    | 4.1  | Messaggi di errore                                          | E4-1         |
|    | 4.2  | Problemi                                                    | E4-3         |
|    | 4.3  | Rimozione carta inceppata                                   | E4-4         |
| 5. | SPE  | CIFICHE DELLA STAMPANTE                                     | E5-1         |
| 6. | APP  | ENDICE 1 INTERFACCE                                         | E6-1         |
| 7  | APP  | ENDICE 2 CAVO DI ALIMENTAZIONE                              | E7-1         |

### AVVERTENZA!

Questo è un prodotto di Classe A. Negli ambienti domestici potrebbe causare interferenze radio, nel qual caso l'utente sarà tenuto ad adottare contromisure adeguate.

#### **A PRECAUZIONE!**

- 1. Questo manuale non può essere copiato in tutto o in parte senza previo consenso scritto di TOSHIBA TEC.
- 2. Il contenuto del manuale può subire modifiche senza alcun preavviso.
- 3. Fare riferimento al centro di assistenza tecnica autorizzato per qualunque domanda riguardo al presente manuale.

## 1. DESCRIZIONE DEL PRODOTTO

#### 1.1 Introduzione

Grazie per aver scelto la stampante per codici a barre TOSHIBA Serie BA420T. Questo Manuale utente riporta le istruzioni per l'utilizzo del dispositivo, spaziando dalla procedura di setup alla stampa dei test mirati a verificarne il corretto funzionamento. Si consiglia di leggerlo con attenzione per ottimizzare le prestazioni della stampante e la sua vita utile. Conservare con cura il presente manuale per future consultazioni. Per ulteriori informazioni riguardo al manuale, contattare il proprio rivenditore TOSHIBA TEC.

#### **1.2 Caratteristiche**

La stampante presenta le seguenti caratteristiche:

#### Design ergonomico

Lo spazio richiesto da questa stampante (anche con supporti e nastro caricati) è pressoché identico a quello occupato da un foglio A4. La testata si apre verso l'alto, in modo da ridurre lo spazio richiesto per l'installazione.

La taglierina e lo spellicolatore opzionali sono di piccole dimensioni e trovano posto all'interno della stampante, così da non comprometterne la compattezza.

#### Ampia scelta di interfacce

Sono disponibili le seguenti interfacce: **Standard> Opzionale>** 

- BluetoothUSB
- SerialeWireless LAN
- V
- LAN integrata Expansion I/O
  - Parallela

#### • Hardware superiore

La testina dedicata da 8 dot/mm (203 dpi) (BA420T-GS12) o 11,8 dot/mm (300 dpi) (BA420T-TS12) garantisce una stampa nitida, a una velocità di 50,8 mm/sec. (2 pollici/sec.), 101,6 mm/sec. (4 pollici/sec.), 152,4 mm/sec. (6 pollici/sec.) o 203,2 mm/sec (8 pollici/sec).

#### • Facile manutenzione

La stampante è stata progettata per garantire la massima facilità di utilizzo. In particolare, le operazioni di rimozione e di installazione della testina e del rullo di stampa sono state semplificate per rendere la manutenzione ancora più agevole.

#### Opzioni aggiuntive

Sono disponibili i seguenti dispositivi opzionali:

- Modulo taglierina
- Modulo spellicolatore
- Scheda d'interfaccia seriale
- Scheda Wireless LAN
- Scheda Expansion I/O
- Real Time Clock
- Scheda d'interfaccia parallela
- Modulo RFID
- Guida per moduli continui

### 1.3 Accessori

#### NOTA:

Il cavo di alimentazione non è fornito di serie. Acquistare un cavo che soddisfi gli standard di sicurezza del paese di utilizzo. Per maggiori dettagli, vedere APPENDICE 2. Dopo avere estratto la stampante dal suo imballo, assicurarsi che siano presenti i seguenti accessori.

#### CD-ROM di avvio (1 pz.)

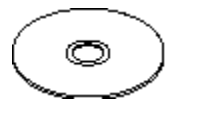

<Contenuto>

- Applicazione per la stampa di codici a barre (BarTender Ultra Lite)
- Driver Windows
- Manuale Utente
- Specifiche (Programmazione, funzione dei tasti, ecc.)
- Informazioni sul prodotto
- Precauzioni di sicurezza (in tutte le lingue)

🗆 Guida rapida

□ Precauzioni di sicurezza

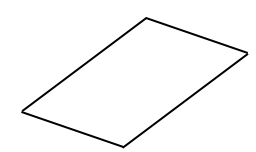

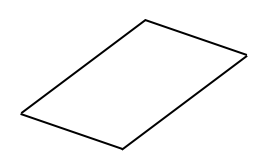

□ Guida per la Licenza OpenTypeFont (1 foglio) □ Manuale utente

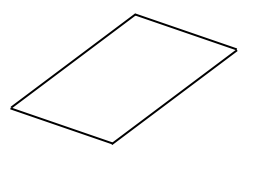

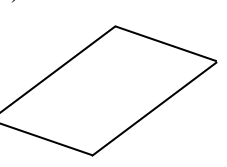

### 1.4 Aspetto

I nomi delle parti presentate in questa sezione saranno utilizzati nei capitoli successivi.

#### 1.4.1 Dimensioni

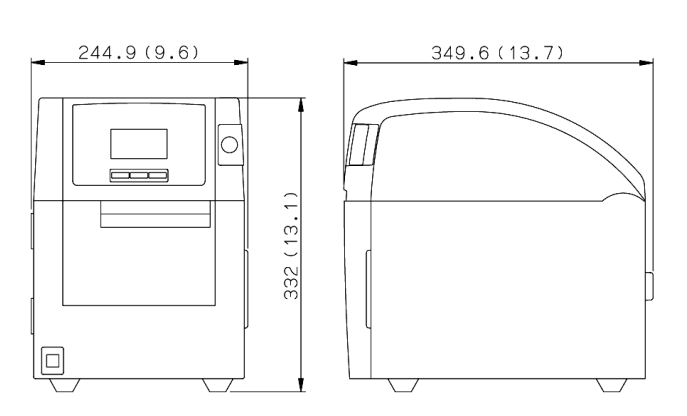

Dimensioni in mm (pollici)

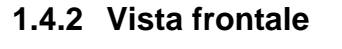

1.4.3 Vista posteriore

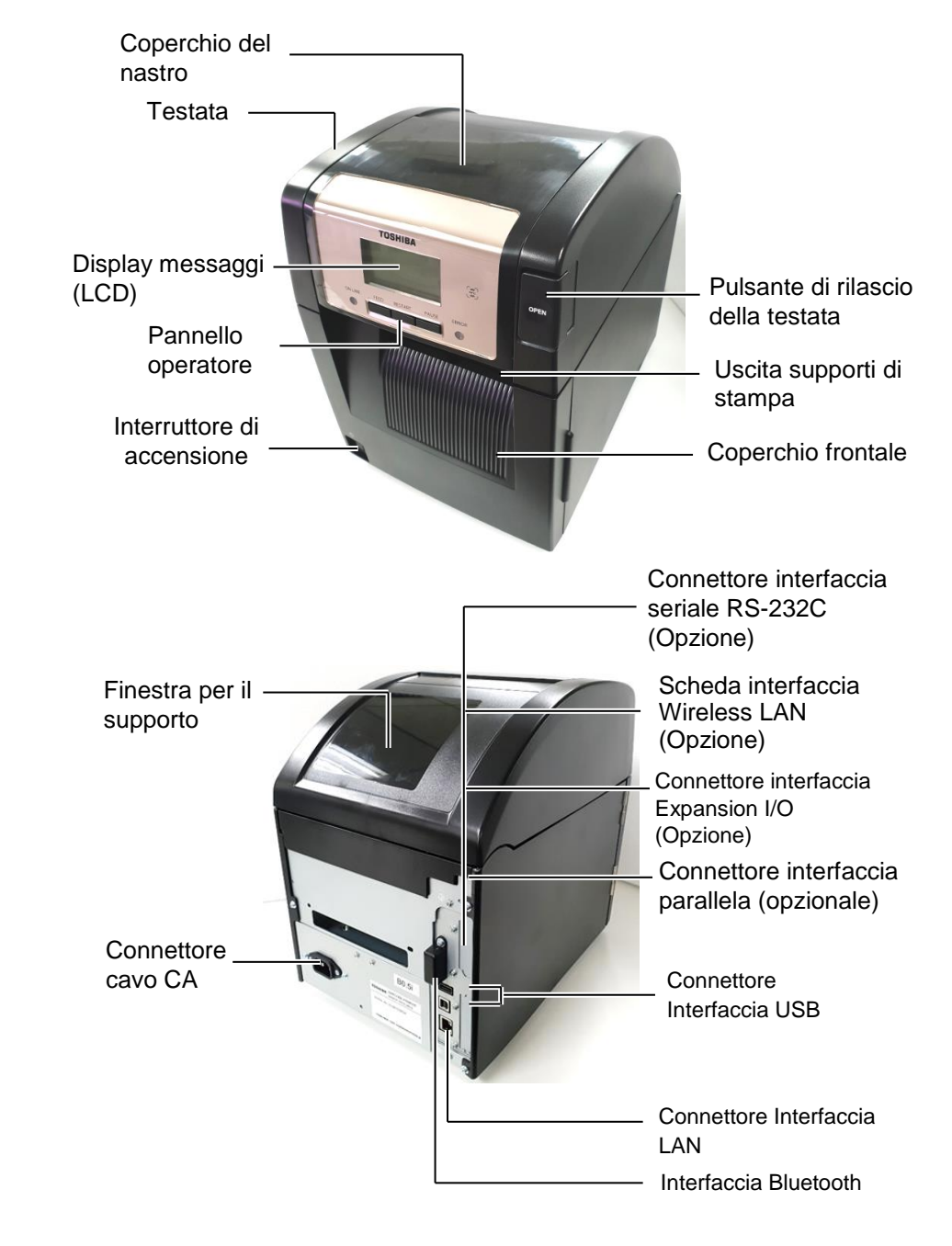

1.4 Aspetto

#### 1.4.4 Pannello operatore

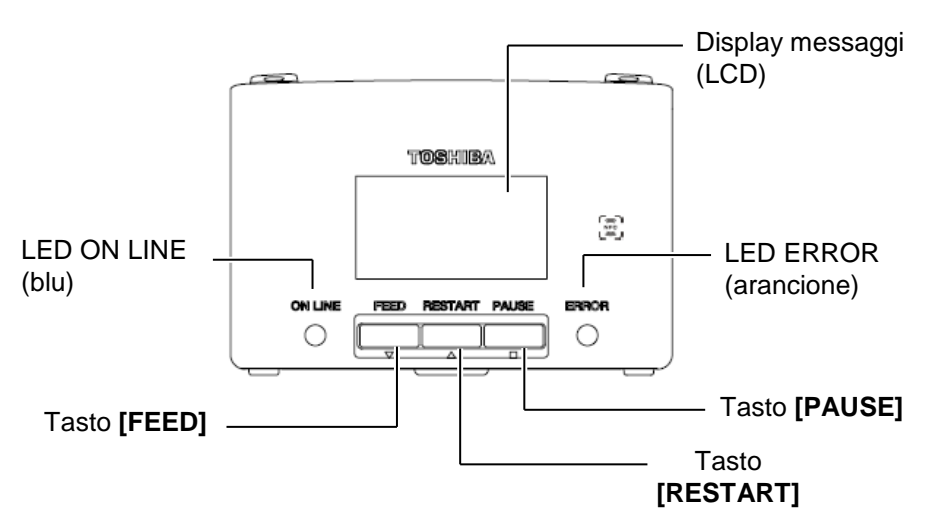

Vedere la **Sezione 4.1** per ulteriori informazioni sul Pannello Operatore.

#### 1.4.5 Interno

#### AVVERTENZA!

- 1. Non toccare la testina o l'area circostante subito dopo la stampa. Ci si potrebbe ustionare a causa delle temperature raggiunte dagli elementi di stampa.
- 2. Non toccare le parti in movimento, Per evitare che dita, anelli, collane, abbigliamento, ecc. possano rimanere intrappolati nelle parti in movimento, caricare i supporti di stampa solo a meccanismi completamente fermi.
- Per evitare di ferirsi le dita, fare attenzione durante l'apertura e la chiusura del coperchio.
- 4.

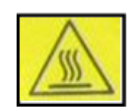

- Parte calda
- Rischio di ustione
- Il motore passo-passo raggiunge temperature molto elevate in caso di consegna continua dei supporti (circa 1 ora). Quando si apre il coperchio frontale, fare attenzione a non toccare il motore.

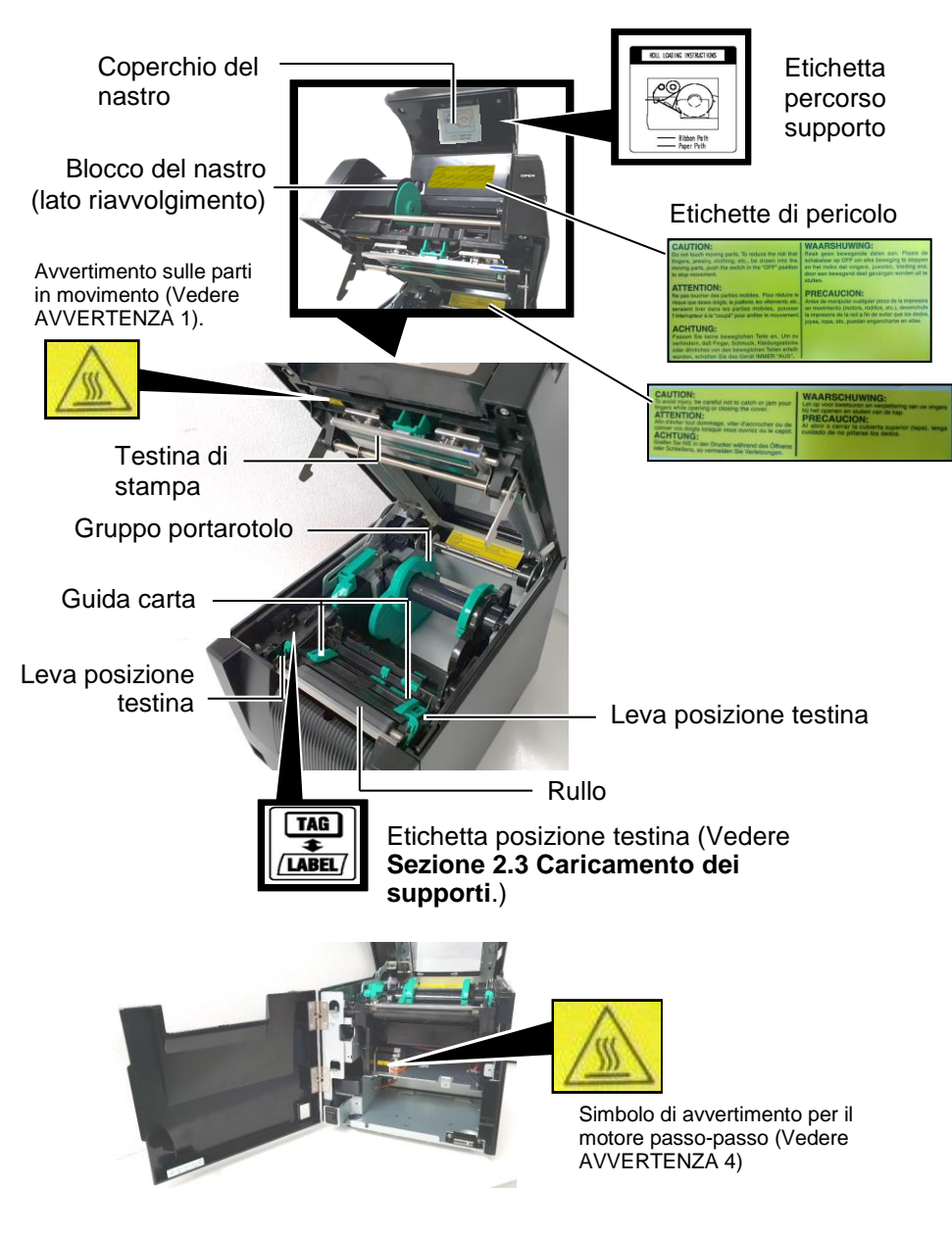

## 1.5 Opzioni

| Nome opzione                       | Тіро                                                           | Utilizzo                                                                                                    |  |
|------------------------------------|----------------------------------------------------------------|----------------------------------------------------------------------------------------------------|--|
| Modulo<br>taglierina               | BA204P-QM-S                                                    | Una taglierina a leva che taglia i supporti. Questo modulo compatto trova facilmente posto all'interno del coperchio frontale.                                                              |  |
| Modulo<br>spellicolatore           | BA904P-H-QM-S                                                  | Questo modulo separa l'etichetta stampata dalla siliconata all'uscita<br>dei supporti di stampa. Grazie alla sua compattezza, trova<br>facilmente posto all'interno del coperchio frontale. |  |
| Scheda<br>d'interfaccia<br>seriale | BA700-RS-QM-S                                                  | L'installazione di questa scheda PC permette la connessione con la porta RS232C.                                                                                                    |  |
| Scheda Wireless<br>LAN             | BA700-WLAN-QM-S                                                | L'installazione di questa scheda PC consente la comunicazio mediante LAN wireless.                                                                                                    |  |
| Scheda<br>Expansion I/O            | BA700-IO-QM-S                                                  | Questa scheda consente di collegare la stampante a un dispositivo di controllo esterno tramite un'interfaccia segnali.                                                                      |  |
| Real Time Clock                    | BA700-RTC-QM-S                                                 | Questo modulo memorizza la data corrente: anno, mese, giorno, ora, minuti, secondi.                                                                                                    |  |
| Guida per<br>moduli continui       | BA904-FF-QM-S                                                  | Guida per l'inserimento dei supporti dall'esterno della stampante.                                                                                                    |  |
| Interfaccia<br>Parallela (CEN)     | BA700-CEN-QM-S                                                 | L'installazione di questa interfaccia permette la connessione con la porta parallela Centronics.                                                                                            |  |
| RFID UHF                           | BA704-RFID-U4-KR-S<br>BA704-RFID-U4-EU-S<br>BA704-RFID-U4-AU-S | L'installazione di questo modulo abilita la lettura e la scrittura dei tag RFID UHF.                                                                                                    |  |

## 2. CONFIGURAZIONE STAMPANTE

Questa sezione descrive le procedure di configurazione della stampante che devono essere eseguite prima del suo utilizzo. La sezione include le precauzioni da adottare durante il caricamento dei supporti di stampa e del nastro, la connessione dei cavi, la configurazione dell'ambiente operativo e l'esecuzione di un test di stampa online.

| Flusso configurazione                                    | Procedura                                                                                                    |     | Riferimenti                                 |
|----------------------------------------------------------|----------------------------------------------------------------------------------------------------|-----|---------------------------------------------|
| Installazione                                            | Facendo riferimento alle procedure di<br>sicurezza di questo manuale, installare la<br>stampante in una posizione sicura e stabile.                                                             | 2.1 | Installazione                               |
| Connessione del cavo di<br>alimentazione                 | Collegare un'estremità del cavo di<br>alimentazione al connettore sulla stampante e<br>l'altra estremità a una presa di corrente.                                                               | 2.2 | Connessione del cavo di alimentazione       |
| Caricamento dei supporti di<br>stampa                    | Caricare le etichette o i cartellini.                                                                                                    | 2.3 | Caricamento dei supporti                    |
| Allineamento del sensore dei<br>supporti di stampa       | Regolare la posizione del sensore gap o del<br>sensore tacca nera in funzione del supporto<br>di stampa che si desidera utilizzare.                                                             | 2.3 | Caricamento dei supporti                    |
| Caricamento del nastro                                   | Se si utilizzano dei supporti a trasferimento termico, caricare il nastro                                                                                                    | 2.4 | Caricamento del nastro                      |
| Connessione a un computer                                | Collegare la stampante a un computer o alla rete.                                                                                                    | 2.5 | Collegamento della<br>stampante al computer |
| Accensione                                               | Accendere la stampante.                                                                                                    | 2.6 | Accensione della<br>stampante               |
| Impostazione dell'ambiente<br>operativo                  | Impostare i parametri della stampante nel<br>modo System.                                                                                                    |     |                                             |
| Installazione del driver di<br>stampa                    | Installare il driver di stampa sul computer, se necessario.                                                                                                    |     |                                             |
| Test di stampa                                           | Eseguire un test di stampa e controllare il risultato ottenuto.                                                                                                    |     |                                             |
| Regolazione fine di posizione<br>e temperatura di stampa | Effettuare una regolazione fine della posizione di inizio<br>stampa, della posizione di taglio/spellicolamento, della<br>temperatura di stampa, ecc.                                            |     |                                             |
| Impostazione soglia     automatica                       | Se la posizione di inizio stampa non viene rilevata<br>correttamente quando si utilizzano etichette<br>prestampate, impostare la soglia automaticamente.                                        |     |                                             |
| Impostazione soglia manuale                              | Se dopo avere selezionato la modalità di<br>impostazione automatica della soglia, la posizione<br>di inizio stampa non viene ancora rilevata<br>correttamente, impostare la soglia manualmente. |     |                                             |

#### 2.1 Installazione

Per assicurare un ambiente operativo ottimale e garantire la sicurezza degli operatori e dell'apparecchiatura, si consiglia di osservare le norme di sicurezza sotto riportate.

- Utilizzare la stampante su un piano stabile e in un luogo non soggetto a umidità e temperature elevate, polvere, vibrazioni e lontano dalla luce diretta del sole.
- Mantenere l'ambiente di lavoro libero dall'elettricità statica. Le scariche statiche possono danneggiare alcuni componenti interni.
- Verificare che la stampante sia connessa a una linea di alimentazione CA libera da interferenze, e che non vi siano altre apparecchiature che possano causare interferenze sulla stessa linea.
- Assicurarsi che la stampante sia collegata alla rete di alimentazione CA con un cavo tripolare, dotato di una messa a terra adeguata.
- **1.** Connettere il cavo di alimentazione come mostrato nella figura sottostante.

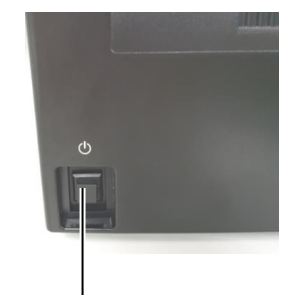

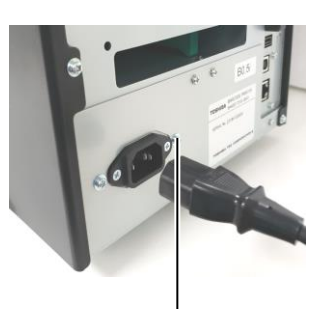

Interruttore di alimentazione

Cavo di alimentazione

**2.** Connettere l'altra estremità del cavo di alimentazione a una presa dotata di adeguata messa a terra, come mostrato nella figura sottostante.

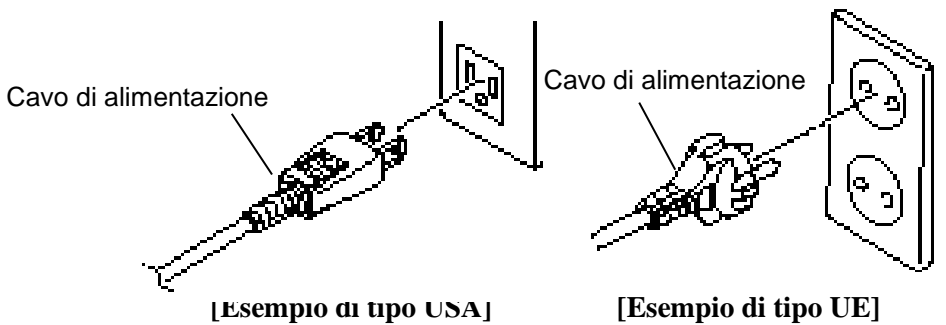

### 2.2 Connessione del cavo di alimentazione

#### **A PRECAUZIONE!**

Il cavo di alimentazione non è fornito di serie. Acquistare un cavo che soddisfi gli standard di sicurezza del paese di utilizzo. (Vedere **APPENDICE 2**.)

### 2.3 Caricamento dei supporti

#### AVVERTENZA!

- Non toccare le parti in movimento. Per evitare che dita, anelli, collane, abbigliamento, ecc. possano rimanere intrappolati nelle parti in movimento, caricare i supporti di stampa solo a meccanismi completamente fermi.
- La testina raggiunge temperature elevate dopo la stampa. Attendere che si raffreddi prima di caricare i supporti di stampa.
- 3. Per evitare di ferirsi le dita, fare attenzione durante l'apertura e la chiusura del coperchio.

#### **A PRECAUZIONE!**

- 1. Prima di estrarre il gruppo portarotolo, verificare che il gruppo del sensore superiore sia chiuso. In caso contrario, il gruppo del sensore superiore potrebbe danneggiarsi.
- 2. Fare attenzione a non toccare gli elementi della testina mentre si solleva la testata. In caso contrario, l'elettricità statica potrebbe compromettere la qualità della stampa.

La seguente procedura mostra come caricare correttamente i supporti, in modo che possano avanzare senza problemi all'interno della stampante. Utilizzare la stessa procedura per la sostituzione dei supporti. La stampante può stampare sia etichette che cartellini.

**1.** Premere il pulsante di rilascio della testata e sollevare completamente la testata reggendola con una mano.

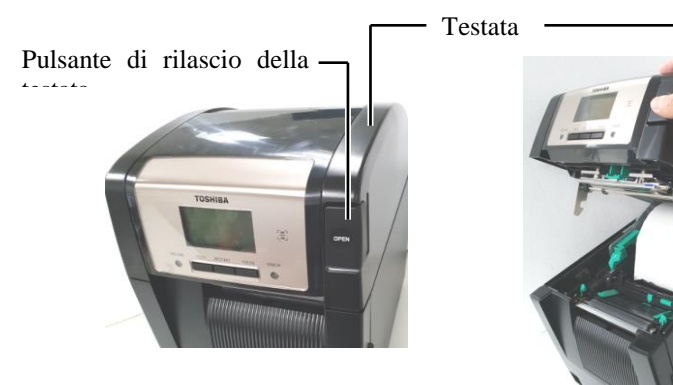

2. Estrarre il gruppo portarotolo dalla stampante.

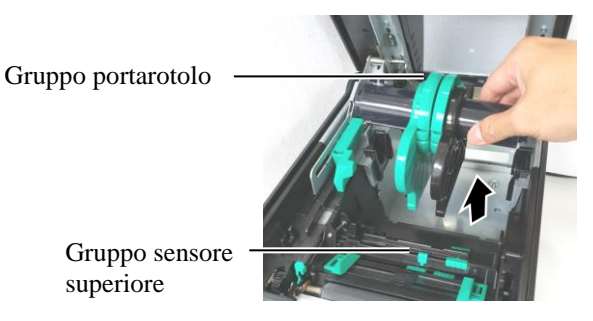

**3.** Sollevare la leva di sblocco e rimuovere il portarotolo (sinistra).

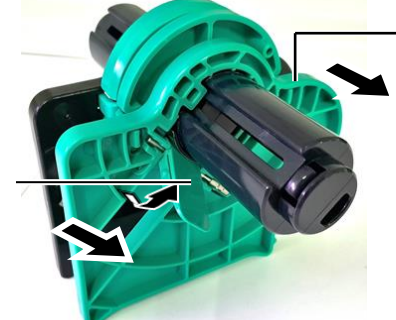

4. Inserire l'asticella del supporto di stampa nella parte centrale del

Portarotolo (sinistra)

Leva di sblocco

rotolo.

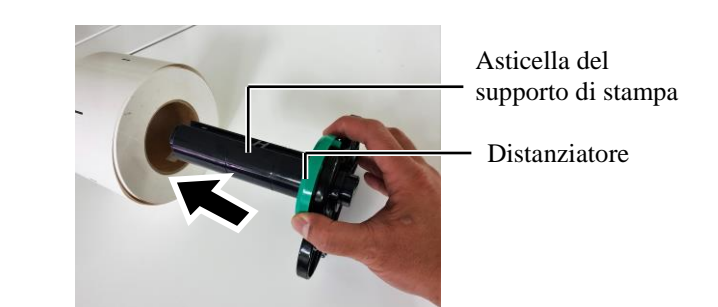

#### 2.3 Caricamento dei supporti

## 2.3 Caricamento dei supporti (Cont.)

**5.** Posizionare il portarotolo (sinistra) sull'asticella del supporto. Spingere il portarotolo (sinistra) e il portarotolo (destra) contro il supporto di stampa in modo da bloccarlo in posizione. Il supporto di stampa verrà centrato automaticamente.

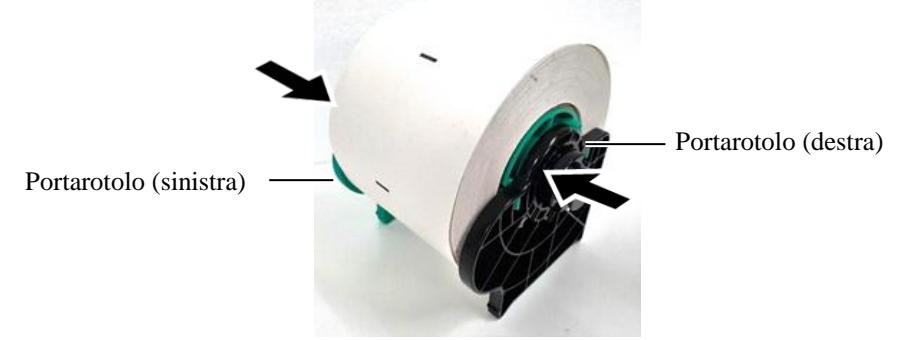

6. Abbassare la leva di sblocco per bloccare il portarotolo (sinistra).

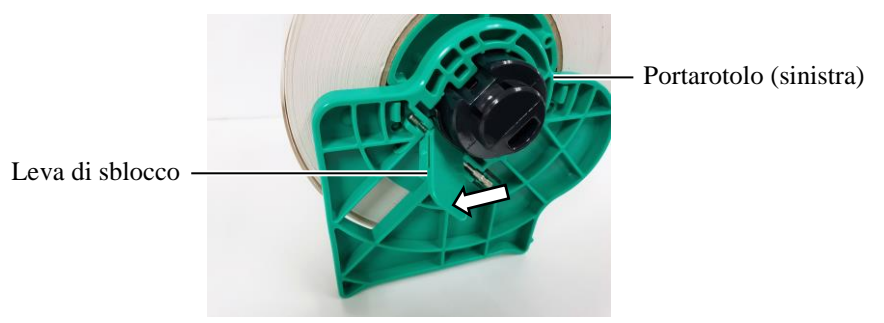

7. Inserire il gruppo portarotolo nella stampante.

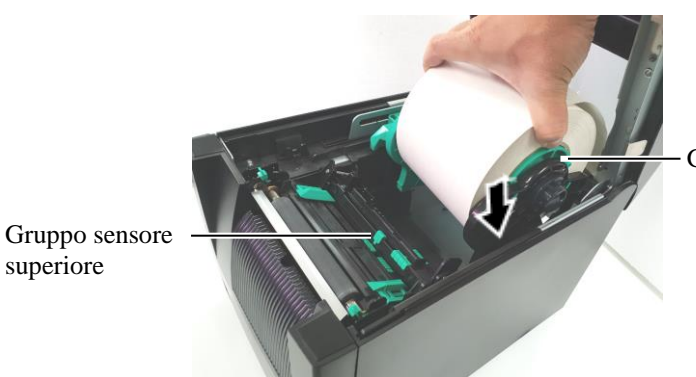

Gruppo portarotolo

▲ PRECAUZIONE! Prima di inserire il gruppo portarotolo nella stampante, verificare che il gruppo del sensore superiore sia chiuso. In caso contrario, il gruppo del sensore superiore potrebbe danneggiarsi.

NOTA: Fare attenzione all'orientamento del gruppo portarotolo e dei supporti di stampa.

8. Spingere leggermente la leva del sensore superiore nella direzione indicata dalla freccia (①), quindi aprire il gruppo del sensore superiore (②).

Gruppo sensore superiore

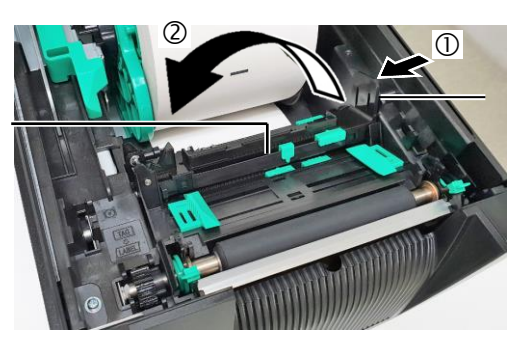

Leva sensore superiore

### 2.3 Caricamento dei supporti (Cont.)

Estrarre il supporto dal fronte della stampante e regolare le guide 9. carta in funzione della larghezza dei supporti. Il supporto di stampa verrà centrato automaticamente.

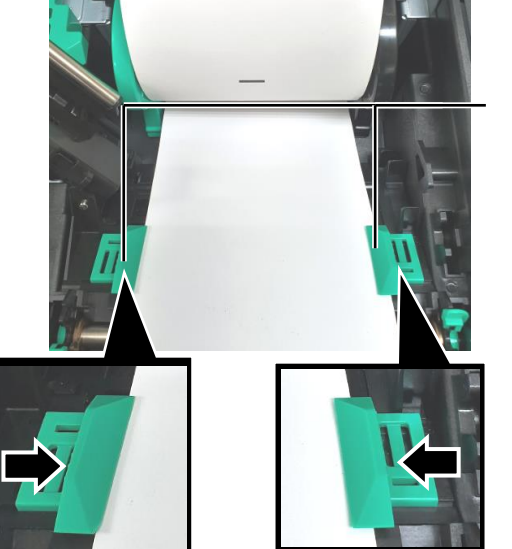

Guida carta

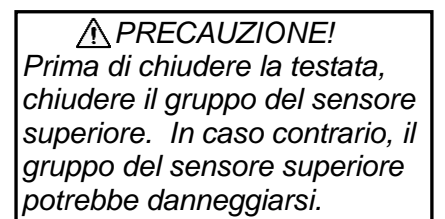

NOTA: Verificare che il gruppo del sensore superiore sia bloccato. In caso contrario, potrebbe verificarsi un inceppamento o un problema durante la stampa.

**10.** Abbassare il gruppo del sensore superiore fino a fare scattare in posizione la relativa leva.

Gruppo sensore superiore

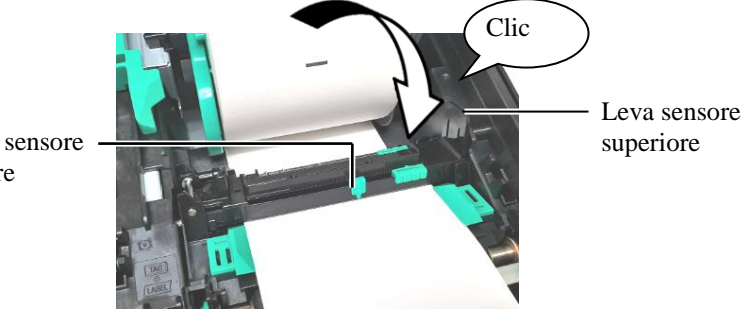

#### 2.3 Caricamento dei supporti

## 2.3 Caricamento dei supporti (Cont.)

NOTA:

superiore con il sensore gap

inferiore. In caso contrario,

Allineare il sensore gap

potrebbero verificarsi

inceppamenti.

**11.** Dopo il caricamento dei supporti di stampa, potrebbe essere necessario regolare la posizione del sensore utilizzato per rilevare la posizione di inizio stampa dell'etichetta o del cartellino.

#### Regolazione della posizione del sensore gap

Il sensore gap consente di rilevare la posizione di inizio stampa delle etichette senza tacche nere.

- (1) Spingere la leva del sensore superiore verso l'interno e aprire il gruppo del sensore superiore.
- (2) Fare scorrere la linguetta del sensore inferiore in modo da spostare il sensore gap al centro delle etichette. (O indica la posizione del sensore gap).

Per spostare più agevolmente la linguetta del sensore inferiore potrebbe essere utile inserire la punta di una penna nel foro della linguetta.

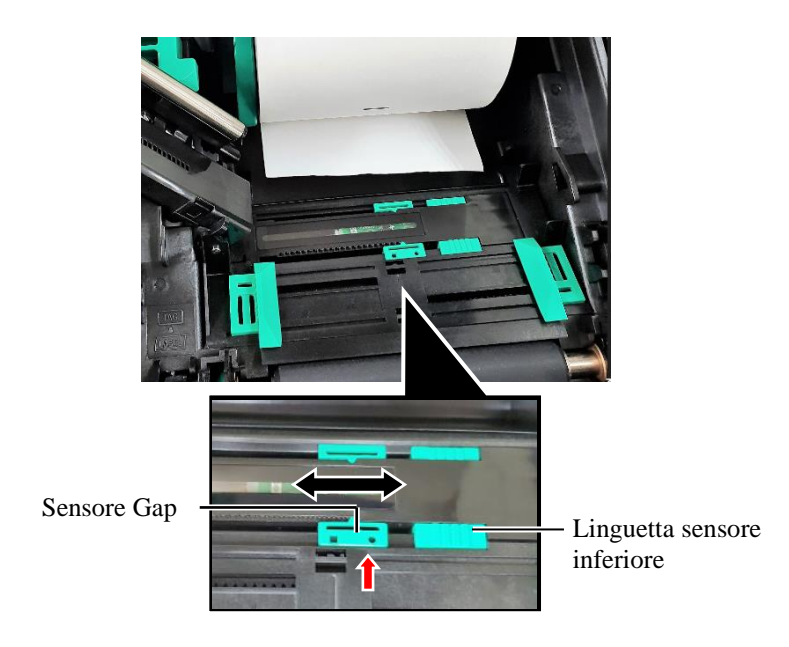

- (3) Abbassare il gruppo del sensore superiore fino a fare scattare in posizione la relativa leva.
- (4) Fare scorrere la linguetta del sensore superiore in modo da allineare il sensore gap al sensore gap inferiore.

Sensore Gap

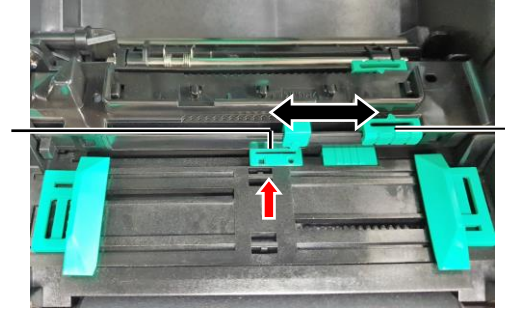

Linguetta sensore superiore

E2- 6

### 2.3 Caricamento dei supporti (Cont.)

#### NOTE:

- 1. Posizionare il sensore della tacca nera al centro della stessa, per evitare errori di "Carta inceppata" o "Fine carta".
- 2. Dopo avere regolato la posizione del sensore della tacca nera, allineare il sensore gap superiore con il sensore gap inferiore. Questo per consentire al sensore gap di rilevare il fine carta.

Nera

#### Regolazione della posizione del sensore della tacca nera

Il sensore della tacca nera consente di rilevare la posizione di inizio stampa dei supporti con tacche nere.

- (1) Spingere la leva del sensore superiore verso l'interno e aprire il gruppo del sensore superiore.
- Controllare la posizione della tacca nera sul retro del supporto di (2)stampa.
- (3) Fare scorrere la linguetta del sensore inferiore di modo che il sensore della tacca nera sia allineato al centro della tacca nera sul supporto. ( indica la posizione del sensore della tacca nera).

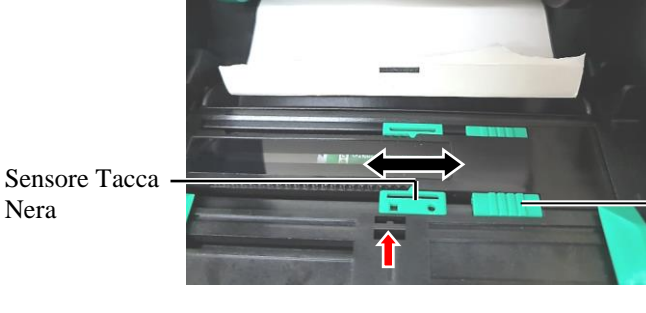

Linguetta sensore inferiore

(4) Abbassare il gruppo del sensore superiore fino a fare scattare in posizione la relativa leva.

#### 2.3 Caricamento dei supporti

## 2.3 Caricamento dei supporti (Cont.)

**12.** Su questa linea di stampanti sono disponibili tre modalità di stampa. Le istruzioni per l'impostazione dei supporti per ogni modalità sono riportate di seguito.

#### Modalità Batch

In questa modalità, la stampa delle etichette/cartellini prosegue ininterrottamente fino al raggiungimento della quantità impostata.

(1) Tirare il bordo superiore del supporto fino a superare il rullo.

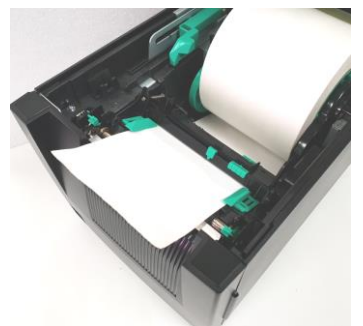

(2) Chiudere la testata fino a farla scattare in posizione.

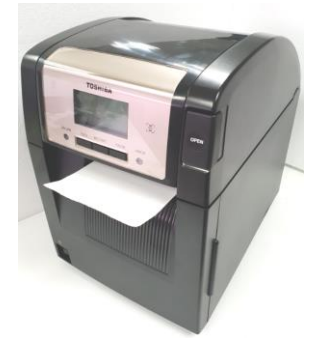

#### Modalità Spellicolatore (Opzionale)

Se viene montato lo spellicolatore opzionale, ogni etichetta viene rimossa automaticamente dalla siliconata sulla barra di spellicolamento.

(1) Aprire il coperchio frontale reggendo il suo lato destro. (\*Nota)

Coperchio frontale

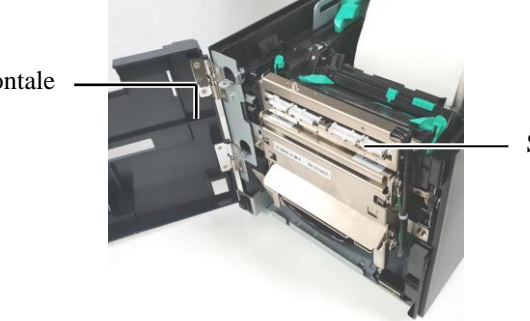

Spellicolatore

\*Nota:

Per aprire e chiudere il coperchio frontale, aprire innanzitutto la testata. Se risulta difficile aprire il coperchio frontale, tenere la maniglia della testata nella parte inferiore.

#### **AVVERTENZA!**

Fare attenzione che dita, collane, abbigliamento, ecc. non rimangano impigliati nei rulli dello spellicolatore.

## 2.3 Caricamento dei supporti (Cont.)

(2) Premere la barra di rilascio per aprire lo spellicolatore. Barra di rilascio

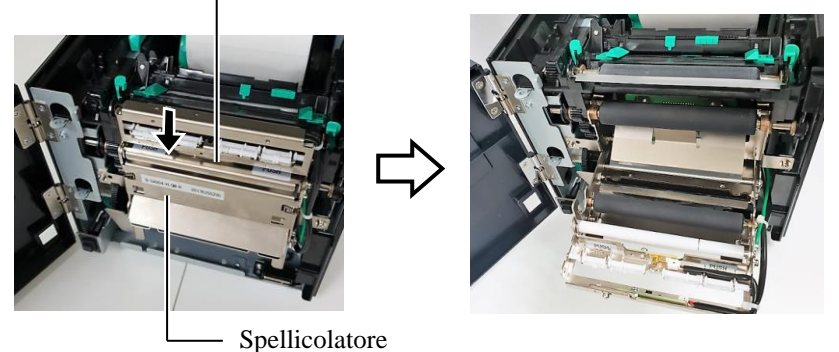

- (3) Rimuovere un numero sufficiente di etichette per liberare circa 300 mm di siliconata.
- (4) Fare scorrere la siliconata attraverso l'apertura sotto il rullo di trasporto siliconata. Quindi, chiudere lo spellicolatore fino a farlo scattare in posizione.

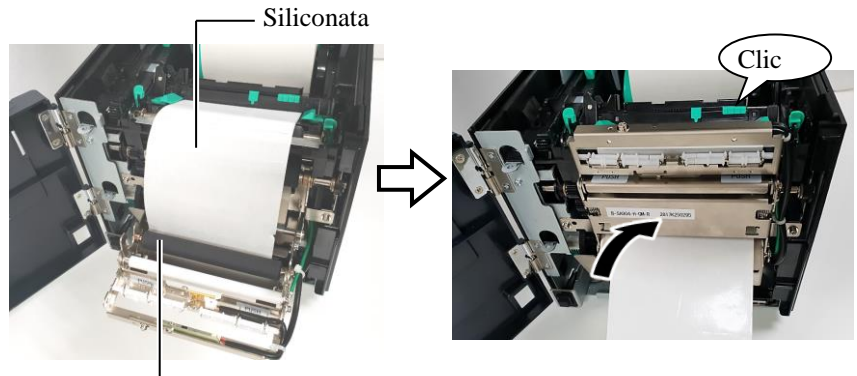

- Rullo di trasporto siliconata
- (5) Inserire il bordo superiore della siliconata nella fessura del coperchio frontale.
- (6) Chiudere il coperchio frontale e la testata.

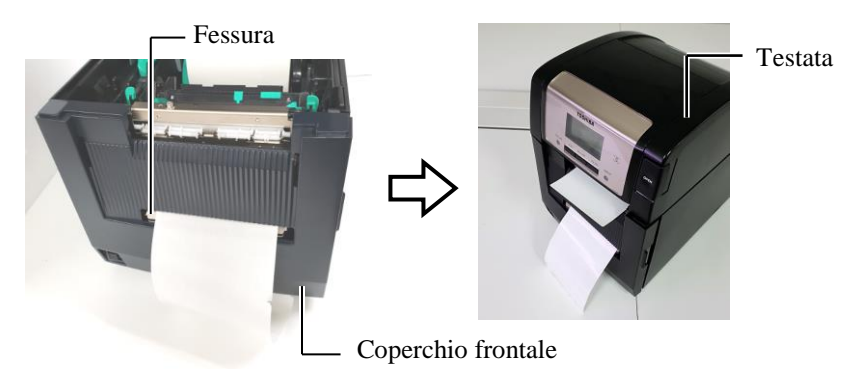

NOTA:

Chiudere completamente lo spellicolatore. In caso contrario, potrebbero verificarsi inceppamenti.

#### 2.3 Caricamento dei supporti

## 2.3 Caricamento dei supporti (Cont.)

#### **AVVERTENZA!**

La taglierina è affilata, quindi occorre fare molta attenzione a non ferirsi maneggiandola.

#### ▲ PRECAUZIONE!

- 1. Quando si utilizzano le etichette, assicurarsi di effettuare il taglio sui gap. La colla potrebbe aderire alla lama compromettendo la qualità del taglio e riducendo la vita utile della taglierina.
- 2. L'utilizzo di cartellini che eccedono lo spessore indicato può accorciare la vita della taglierina.

#### NOTE:

- 1. Impostare entrambe le leve posizione testina nella stessa direzione. In caso contrario, la qualità della stampa potrebbe risultare compromessa.
- 2. Non lasciare le leve posizione testina in posizione centrale. In caso contrario, le leve bloccheranno l'asta di posizionamento della testina impedendo la chiusura della testata. Asta di posizionamento della testina

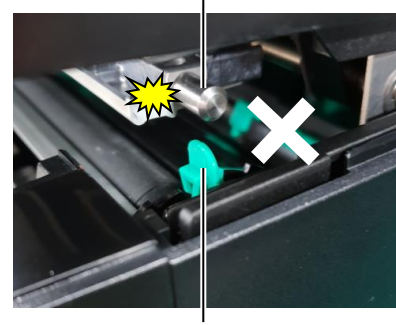

Leva posizione testina

#### (Modalità con Taglio (Opzionale)

L'installazione della taglierina opzionale consente di tagliare automaticamente i supporti di stampa.

Inserire la parte iniziale del supporto di stampa nella taglierina fino a farla fuoriuscire dall'apposita uscita.

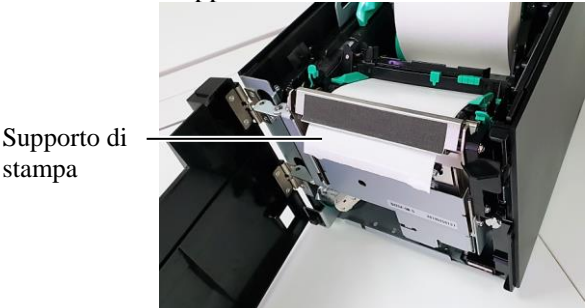

**13.** Modificare la pressione della testina di stampa in funzione dello spessore del supporto, utilizzando la leva posizione testina.

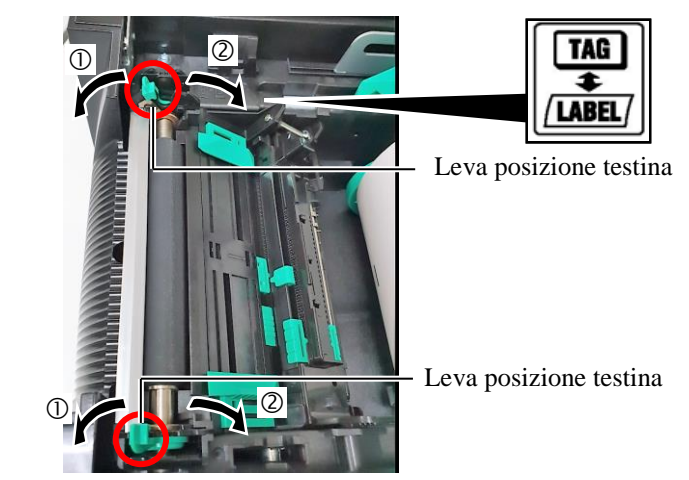

|        | Tipo di supporto o spessore                                       | Leva posizione<br>testina        |
|--------|-------------------------------------------------------------------|----------------------------------|
| (1)    | Etichetta o supporto sottile                                      | Spostare le leve                 |
| LABEL/ | Se la stampa non è nitida,<br>spostare le leve nella posizione ②. | verso il fronte della stampante. |
| 2      | Cartellino o carta spessa                                         | Spostare le leve                 |
| TAG    | Se la stampa non è nitida,                                        | verso il retro della             |
|        | spostare le leve nella posizione ①.                               | stampante.                       |

**14.** Se si caricano supporti termici diretti (con superficie trattata chimicamente), la procedura di caricamento è conclusa. Chiudere la testata.

Se si caricano supporti normali, è necessario caricare anche il nastro. Vedere la **Sezione 2.4 Caricamento del nastro.** 

## 2.4 Caricamento del nastro

#### AVVERTENZA!

- 1. Non toccare le parti in movimento, Per evitare che dita, anelli, collane, abbigliamento, ecc. possano rimanere intrappolati nelle parti in movimento, caricare il nastro solo a meccanismi completamente fermi.
- La testina raggiunge temperature elevate dopo la stampa. Attendere che si raffreddi prima di caricare il nastro.
- Per evitare di ferirsi le dita, fare attenzione durante l'apertura e la chiusura del coperchio.

#### **APRECAUZIONE!**

Fare attenzione a non toccare gli elementi della testina mentre si solleva la testata. In caso contrario, l'elettricità statica potrebbe compromettere la qualità della stampa.

#### NOTA:

Quando si sostituisce il nastro, lasciare la stampante accesa. Quindi, premere il tasto [RESTART] per riavviare l'operazione. Possono essere utilizzati due tipi di supporti per la stampa: a trasferimento termico (normale) e termico diretto (con superficie trattata chimicamente). NON CARICARE il nastro quando si utilizzano supporti per stampa termica diretta.

**1.** Premere il pulsante di rilascio della testata e sollevare completamente la testata reggendola con una mano.

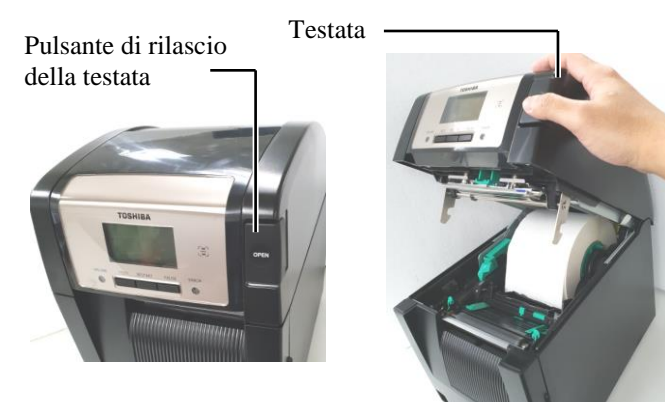

**2.** Inserire l'anima del rotolo di alimentazione nastro negli appositi supporti (lato alimentazione), allineando la tacca presente sull'anima con la sporgenza del blocco del nastro.

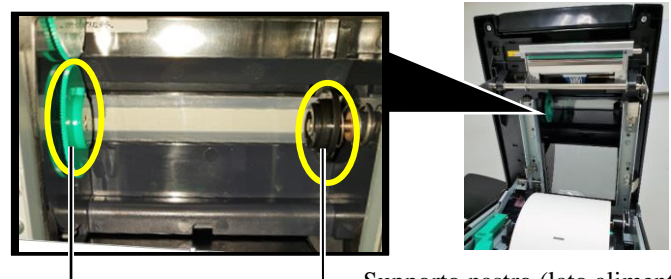

Supporto nastro (lato alimentazione)

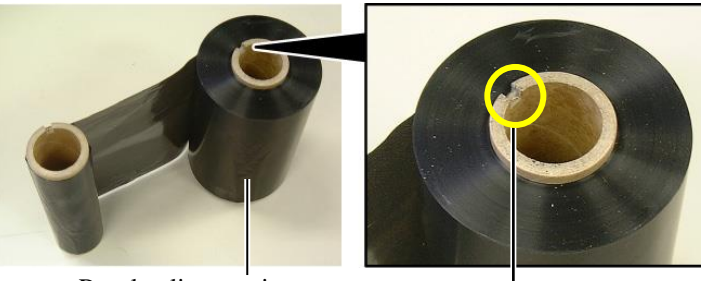

Rotolo alimentazione nastro

- Tacca

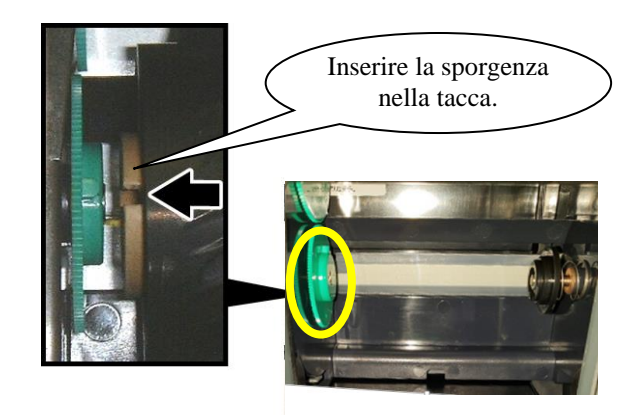

## 2.4 Caricamento del nastro (Cont.)

3. Aprire la testata.

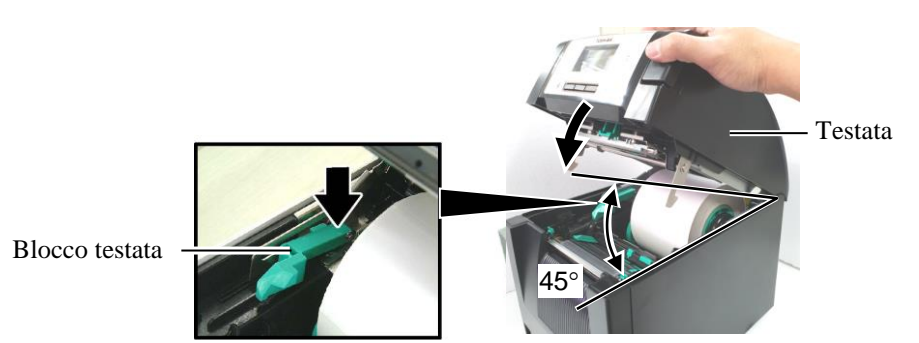

**4.** Aprire il coperchio del nastro.

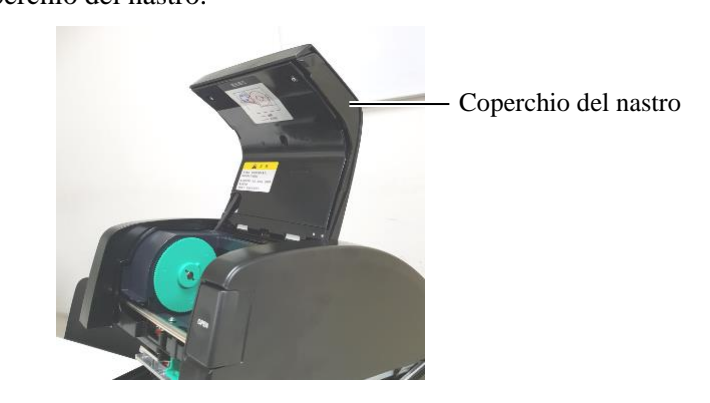

**5.** Inserire l'anima del rotolo di riavvolgimento nastro negli appositi supporti (lato riavvolgimento ), allineando la tacca presente sull'anima con la sporgenza del blocco del nastro.

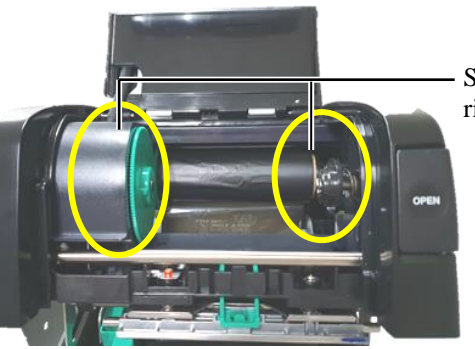

Supporto nastro (lato riavvolgimento)

- NOTE:
- Fare attenzione a tendere bene il nastro prima di stampare. Eventuali grinze compromettono la qualità di stampa.
- Quando viene rilevata la fine del nastro, sul display appare "RIBBON ERROR" e la spia di errore si illumina.
- 3. Per lo smaltimento dei nastri, attenersi alle norme locali.

**6.** Ruotare l'anima del rotolo di riavvolgimento nastro nella direzione indicata dalla freccia in modo da tendere perfettamente il nastro.

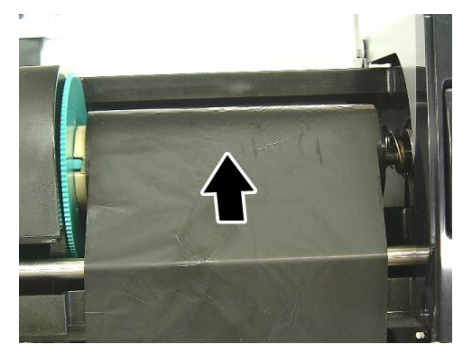

## 2.4 Caricamento del nastro (Cont.)

#### **AVVERTENZA!**

Prima di chiudere la testata, chiudere il coperchio del nastro. È pericoloso chiudere la testata con coperchio del nastro aperto, poiché quest'ultimo potrebbe chiudersi con violenza. **7.** Chiudere il coperchio del nastro fino a farlo scattare in posizione.

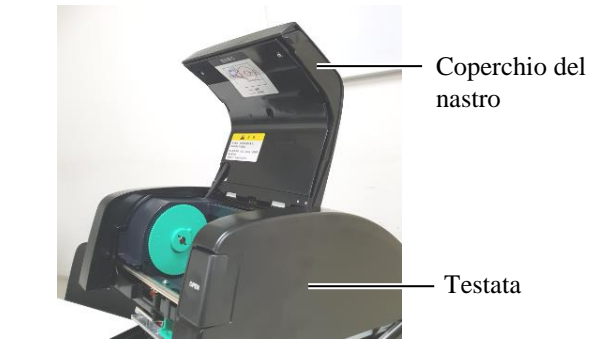

8. Chiudere delicatamente la testata fino a farla scattare in posizione.

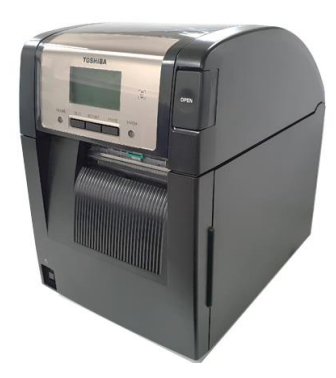

#### 2.5 Collegamento della stampante al computer

#### 2.5 Collegamento della stampante al computer

I seguenti paragrafi spiegano come collegare la stampante al computer e ad altri dispositivi. A seconda della configurazione utilizzata per stampare le etichette, esistono sei differenti possibili connessioni. I modi sono:

- Connessione cablata tra il connettore parallelo opzionale della stampante e la porta parallela del computer (LPT). <Opzione>
- Connessione Ethernet tramite scheda LAN standard.
- Connessione cablata tra il connettore USB standard della stampante e la porta USB del computer. (Conforme a USB 2.0 High Speed)
- Connessione cablata tra il connettore seriale RS-232C opzionale della stampante e una delle porte COM del computer. <Opzione>
- Connessione Wireless LAN tramite la scheda Wireless LAN opzionale. <Opzione>
- (• Connessione alla stampante tramite l'interfaccia Bluetooth di serie)

Per i dettagli di ogni interfaccia, vedere APPENDICE 1.

Dopo avere collegato i cavi d'interfaccia richiesti, impostare l'ambiente operativo della stampante.

La figura sottostante mostra tutte le possibili connessioni dei cavi con l'attuale versione di stampante.

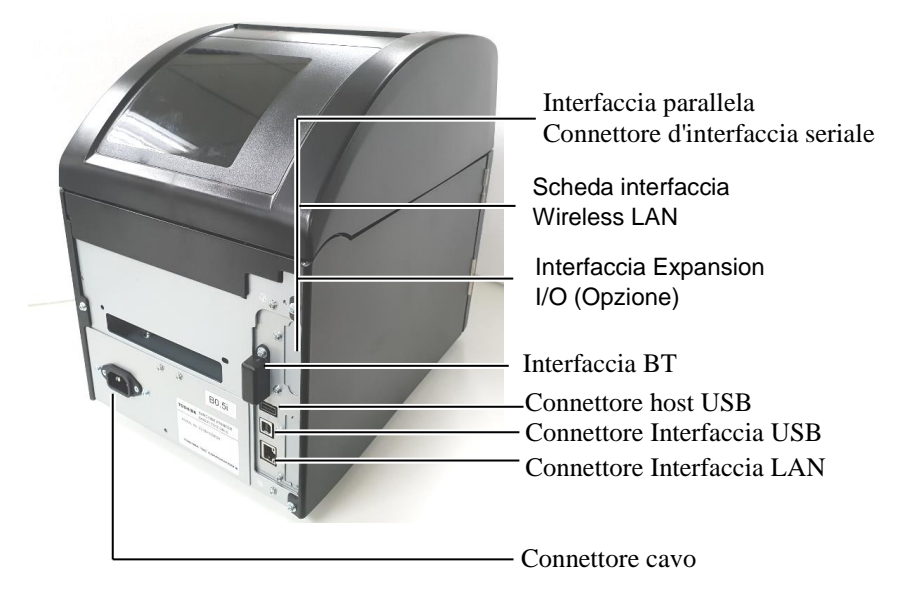

## 2.6 Accensione della stampante

Quando la stampante è collegata al computer, è buona norma accendere la stampante prima dell'accensione del computer e spegnerla dopo lo spegnimento del computer.

**1.** Per accendere la stampante, tenere premuto l'interruttore di accensione per 3 secondi circa, come mostrato nella figura sottostante.

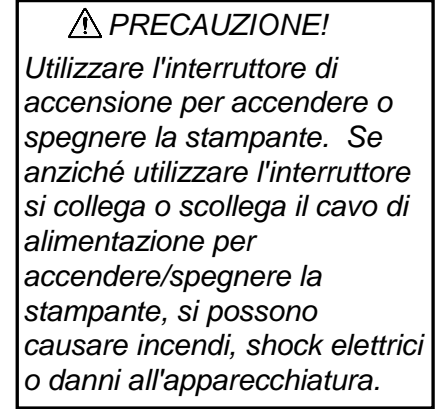

#### NOTE:

- 1. Nel caso il messaggio visualizzato sul display sia diverso da ON LINE o si accenda l'indicatore ERROR (Arancione), consultare la Sezione 4.1 Messaggi di errore.
- 2. Per spegnere la stampante, posizionare l'interruttore su "O".

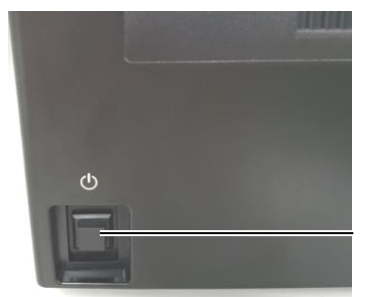

Interruttore

**2.** Verificare che sul display appaia il messaggio ON LINE e che l'indicatore ON LINE (Blu) sia acceso.

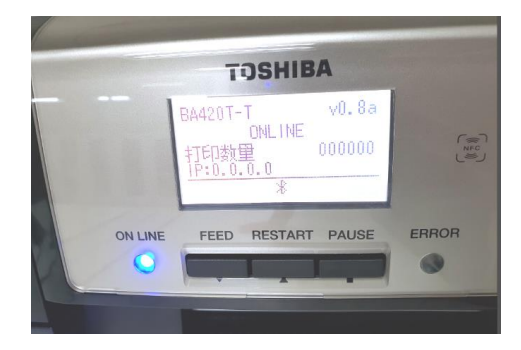

## 3. MANUTENZIONE

#### AVVERTENZA!

- Accertarsi di avere scollegato il cavo di alimentazione, prima di procedere alla manutenzione. In caso contrario, si potrebbe essere esposti al rischio di shock elettrici.
- Per evitare di ferirsi le dita, fare attenzione durante l'apertura e la chiusura del coperchio e del blocco della testina.
- La testina raggiunge temperature elevate dopo la stampa.
   Attendere che si raffreddi prima di eseguire qualsiasi operazione di manutenzione.
- Non versare acqua direttamente sulla stampante.

#### 3.1 Pulizia 3.1.1 Testina/Rullo di stampa/Sensori

#### **APRECAUZIONE**!

- 1. Non utilizzare solventi volatili, inclusi diluenti o benzene, poiché possono scolorire il coperchio o causare danni alla stampante.
- Non toccare la testina a mani nude poiché la corrente statica può danneggiarla.
- 3. Utilizzare il pulisci testine. Il mancato rispetto di questa nota potrebbe ridurre la vita utile della testina.

#### NOTA:

*Il pulisci testine (N. parte 24089500013) può essere acquistato presso il rivenditore autorizzato TOSHIBA TEC.*  Questo capitolo descrive come eseguire le operazioni di manutenzione ordinaria.

Al fine di garantire una costante ed elevata qualità operativa della stampante, si consiglia di fare riferimento alla seguente tabella e di eseguire una regolare manutenzione.

| Ciclo di pulizia                    | Frequenza   |
|-------------------------------------|-------------|
| Utilizzo intensivo                  | Ogni giorno |
| Ogni rotolo di nastro o di supporti | Una volta   |
| di stampa                           |             |

Al fine di mantenere le caratteristiche della stampante anche in termini di qualità, si raccomanda di pulirla regolarmente e in occasione della sostituzione del nastro o del supporto di stampa.

- **1.** Spegnere la stampante e scollegare il cavo di alimentazione.
- **2.** Premere il pulsante di rilascio della testata e sollevare completamente la testata.
- **3.** Rimuovere il nastro e i supporti di stampa dalla stampante.
- **4.** Pulire gli elementi della testina con il pulisci testine oppure con del cotone o un panno morbido leggermente inumidito con alcol etilico puro.

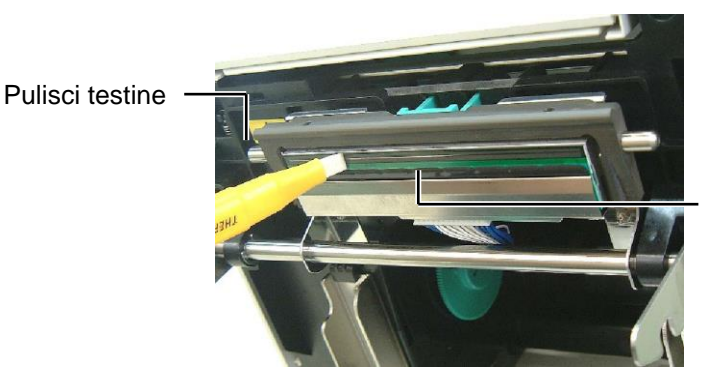

Elementi della testina

## 3.1.1 Testina/Rullo di stampa/Sensori (Cont.)

- **5.** Pulire il rullo di stampa e il rullo ribaltabile con un panno morbido leggermente inumidito di alcol etilico puro. Rimuovere la polvere ed eventuali altri materiali estranei dalle parti interne della stampante.
- **6.** Pulire il sensore gap e il sensore della tacca nera con un panno morbido asciutto.
- 7. Pulire il percorso dei supporti di stampa.

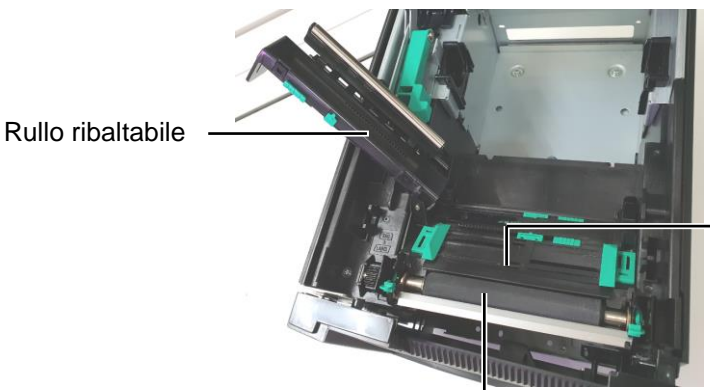

Sensore Gap/ Sensore Tacca Nera

Rullo di stampa

#### 3.1.2 Coperchi e pannelli

#### **PRECAUZIONE**

- 1. NON VERSARE ACQUA direttamente sulla stampante.
- 2. NON UTILIZZARE detergenti
- sulla scocca o sui pannelli. 3. NON UTILIZZARE SOLVENTI DI ALCUN GENERE sui
- pannelli in plastica. 4. NON utilizzare alcol per pulire i
- 4. NON utilizzare alcoi per puller pannelli, i coperchi o la finestra per il supporto, poiché potrebbe scolorire, deformare o compromettere la solidità strutturale di queste parti.

Pulire i coperchi e i pannelli con un panno morbido e asciutto o leggermente inumidito con un detergente delicato.

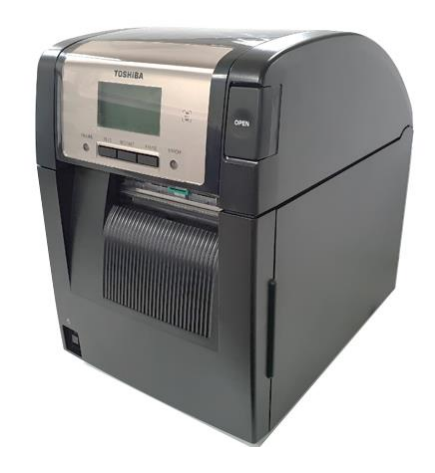

3.1 Pulizia

#### 3.1.3 Taglierina opzionale

- **1.** Aprire il coperchio frontale. (\*Nota)
- 2. Allentare la vite di fissaggio della taglierina per aprirla.
- **3.** Rimuovere l'eventuale supporto inceppato.

\*Nota:

Per aprire e chiudere il coperchio frontale, aprire innanzitutto la testata.

Se risulta difficile aprire il coperchio frontale, tenere la maniglia della testata nella parte inferiore.

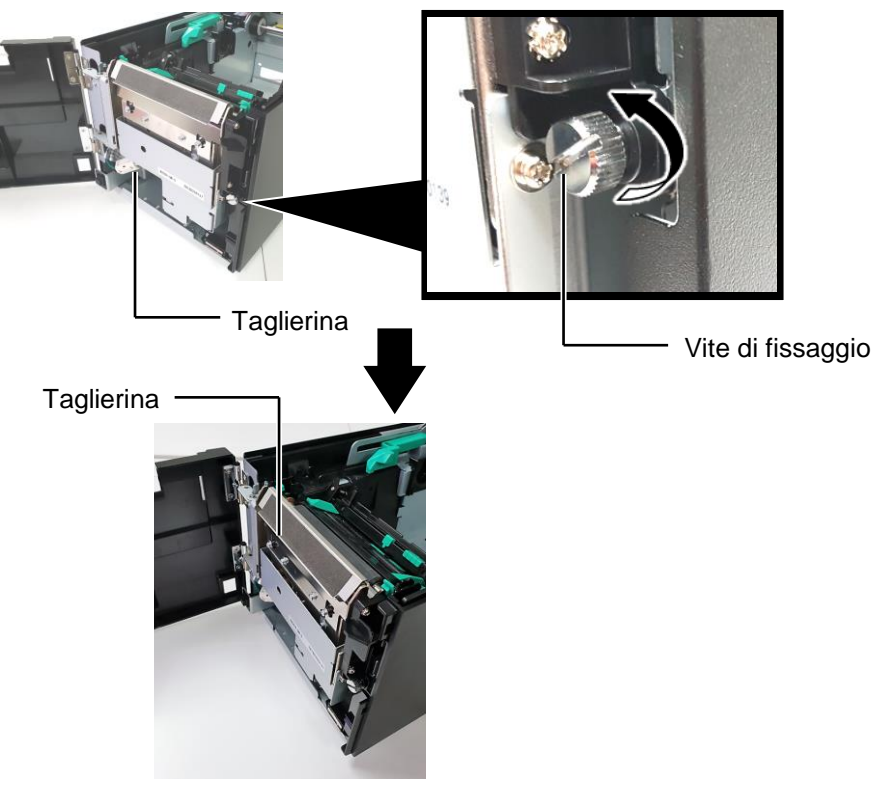

**4.** Pulire l'interno della lama della taglierina con del cotone inumidito di alcol etilico puro. Per fare alzare e abbassare la lama, ruotare manualmente l'albero motore della taglierina.

Interno della lama della taglierina

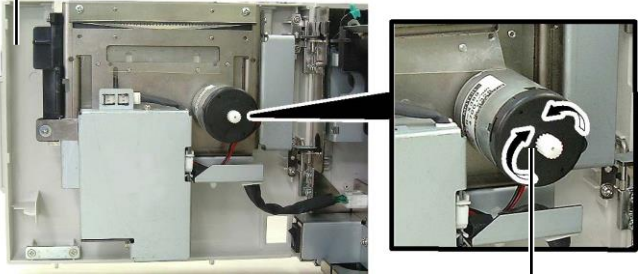

Albero motore della taglierina

5. Allo stesso modo, pulire l'esterno della lama della taglierina.

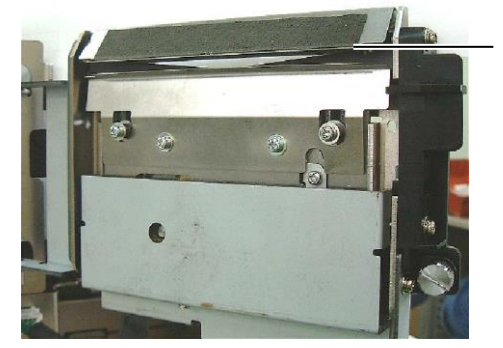

Esterno della lama della taglierina

## AVVERTENZA!

La lama della taglierina è affilata, quindi fare attenzione a non ferirsi.

## 3.1.4 Spellicolatore opzionale

\*Nota:

Per aprire e chiudere il coperchio frontale, aprire innanzitutto la testata.

Se risulta difficile aprire il coperchio frontale, tenere la maniglia della testata nella parte inferiore. **1.** Aprire il coperchio frontale reggendo il suo lato destro. (\*Nota)

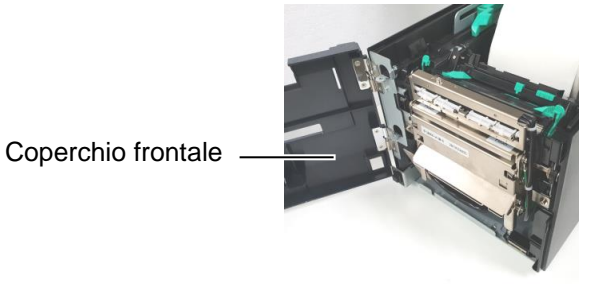

2. Premere la barra di rilascio per aprire lo spellicolatore.

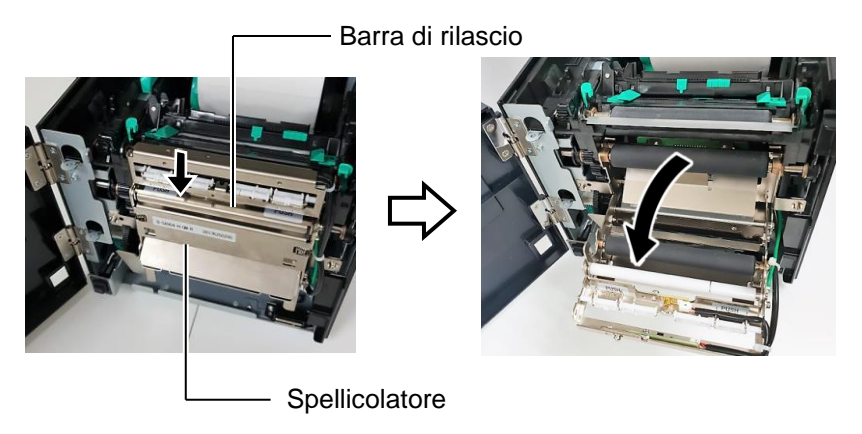

- 3. Rimuovere la siliconata o i supporti inceppati, se presenti.
- **4.** Pulire i rulli di trasporto siliconata, il rullo guida e il rullo di spellicolamento con un panno morbido leggermente inumidito di alcol etilico puro.

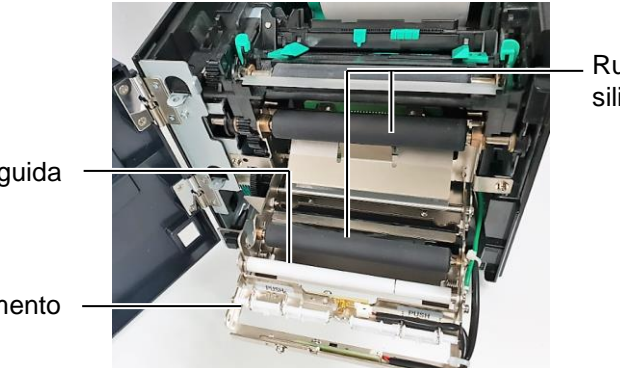

Rullo di trasporto siliconata

Rullo guida

Rullo di spellicolamento

4.1 Messaggi

## 4. SOLUZIONE PROBLEMI

Questo capitolo elenca i messaggi di errore, le possibili cause e soluzioni.

AVVERTENZA!

Nel caso non sia possibile risolvere il problema attenendosi alle procedure descritte in questo capitolo, non tentare di riparare la stampante. Spegnerla e scollegarla dalla presa, quindi contattare il servizio tecnico autorizzato TOSHIBA TEC.

## 4.1 Messaggi di errore

#### NOTE:

- 1. Nel caso l'errore non si annulli premendo il tasto [RESTART], spegnere e riaccendere la stampante.
- 2. Allo spegnimento della stampante, tutti i dati di stampa verranno cancellati.

| Messaggi di errore | Problemi/cause                                                                                                | Soluzioni                                                                                                    |
|--------------------|----------------------------------------------------------------------------------------------------|----------------------------------------------------------------------------------------------------|
| HEAD OPEN          | La testata è aperta durante la modalità<br>Online.                                                            | Chiudere la testata.                                                                                                    |
| HEAD OPEN          | Si è tentato di stampare o di fare avanzare la carta con la testata aperta.                                   | Chiudere la testata. Quindi premere il tasto <b>[RESTART]</b> .                                                                                                    |
| COVER OPEN         | Si è tentato di stampare o di fare avanzare la carta con il coperchio frontale aperto.                        | Chiudere il coperchio frontale, quindi premere il tasto <b>[RESTART]</b> .                                                                                                    |
| COMMS ERROR        | È avvenuto un errore di comunicazione.                                                                        | Assicurarsi che il cavo di collegamento sia<br>correttamente inserito sulla stampante e sul<br>dispositivo host e che quest'ultimo sia acceso.                                                                                                    |
| PAPER JAM          | 1. Il supporto di stampa è inceppato. Il supporto non è avanzato correttamente.                               | <ol> <li>Rimuovere il supporto inceppato e pulire il<br/>rullo di stampa. Reinserire correttamente il<br/>supporto. Poi premere [RESTART].</li> </ol>                                                                                                    |
|                    | 2. È stato selezionato il sensore errato per il tipo di supporto di stampa utilizzato.                        | 2. Spegnere e riaccendere la stampante.<br>Quindi selezionare il sensore corretto.<br>Infine inviare di nuovo i dati alla<br>stampante.                                                                                                    |
|                    | 3. Il sensore della tacca nera non è allineato con la tacca sul supporto di stampa.                           | <ul> <li>3. Regolare la posizione del sensore. Quindi premere il tasto [RESTART].</li> <li>⇒ Sezione 2.3.</li> </ul>                                                                                                    |
|                    | <ol> <li>La dimensione del supporto di stampa<br/>caricato non corrisponde a quella<br/>impostata.</li> </ol> | <ul> <li>4. Sostituire il supporto con un altro supporto<br/>le cui dimensioni corrispondono a quelle<br/>impostate, quindi premere il tasto<br/>[RESTART] oppure spegnere e<br/>riaccendere la stampante e selezionare il<br/>formato corrispondente al supporto<br/>caricato. Infine, inviare di nuovo i dati alla<br/>stampante.</li> </ul> |
|                    | 5. Il sensore superiore e il sensore inferiore non sono allineati.                                            | <ul> <li>5. Allineare il sensore superiore e il sensore inferiore.</li> <li>⇒ Sezione 2.3.</li> </ul>                                                                                                    |
|                    | <ol> <li>Il sensore gap non è in grado di<br/>distinguere l'area di stampa dal gap<br/>etichetta.</li> </ol>  | 6. Fare riferimento alla <b>Sezione 2.11</b> per<br>impostare la soglia. Nel caso il problema<br>persista, spegnere la stampante e contattare<br>il centro di assistenza autorizzato<br>TOSHIBA TEC.                                                                                                    |

## 4.1 Messaggi di errore (Cont.)

| Messaggi di errore      | Problema/Causa                              | Soluzioni                                                                |
|-------------------------|---------------------------------------------|--------------------------------------------------------------------------|
| CUTTER ERROR            | Il supporto di stampa è inceppato sotto la  | Rimuovere il supporto inceppato. Quindi                                  |
| (Quando è installata la | taglierina.                                 | premere il tasto <b>[RESTART]</b> . Nel caso il                          |
| taglierina opzionale.)  |                                             | problema persista, spegnere la stampante e                               |
|                         |                                             | contattare il centro di assistenza                                       |
|                         |                                             | autorizzato TOSHIBA TEC.                                                 |
| NO PAPER                | 1. Il supporto di stampa è esaurito.        | 1. Inserire un nuovo supporto. Quindi                                    |
|                         |                                             | premere il tasto [RESIARI].                                              |
|                         | 2 Il supporte di stampa pap à stata         | $\Rightarrow$ Sezione 2.5.                                               |
|                         | 2. Il supporto di stampa non e stato        | 2. Cancare il supporto correttamente.                                    |
|                         |                                             | $\rightarrow$ Sezione 2.3                                                |
|                         | 3 Il supporto di stampa non è teso          | 3 Eliminare le pieghe dal supporto                                       |
|                         | correttamente                               | 5. Eminare le pregne dai supporto.                                       |
| RIBBON FRROR            | 1. Il nastro non avanza correttamente.      | 1. Rimuovere il nastro e controllarne lo                                 |
|                         |                                             | stato. Sostituirlo se necessario. Nel                                    |
|                         |                                             | caso il problema persista, spegnere la                                   |
|                         |                                             | stampante e contattare il centro di                                      |
|                         |                                             | assistenza autorizzato TOSHIBA TEC.                                      |
|                         | 2. Il nastro è esaurito.                    | 2. Inserire il nastro nuovo. Ouindi                                      |
|                         |                                             | premere il tasto <b>[RESTART]</b> .                                      |
|                         |                                             | $\Rightarrow$ Sezione 2.4.                                               |
| EXCESS HEAD TEMP        | La testina si è surriscaldata.              | Spegnere la stampante e lasciare                                         |
|                         |                                             | raffreddare la testina (circa tre minuti).                               |
|                         |                                             | Nel caso il problema persista, contattare un                             |
|                         |                                             | centro di assistenza autorizzato TOSHIBA                                 |
|                         |                                             | TEC.                                                                     |
| HEAD ERROR              | Problema con la testina.                    | La testina deve essere sostituita.                                       |
|                         |                                             | Contattare un centro di assistenza                                       |
|                         | 1 Le stempente à utilizzate in un           | autorizzato IOSHIBA IEC.                                                 |
| STSTEMERROR             | 1. La stampante è utilizzata in un          | 1. Tenere stampante e cavi di<br>collogomento lontoni delle interforenzo |
|                         | prossimità di altre apparecchiature che     | conegamento iontani dane interrerenze.                                   |
|                         | causano interferenze.                       |                                                                          |
|                         | 2. Il cavo di alimentazione della           | 2. Collegarlo a terra.                                                   |
|                         | stampante non è dotato di messa a           |                                                                          |
|                         | terra.                                      |                                                                          |
|                         | 3. La stampante condivide la stessa presa   | 3. Collegare la stampante a una presa                                    |
|                         | con altre apparecchiature.                  | dedicata.                                                                |
|                         | 4. L'applicativo software utilizzato non    | 4. Verificare che il computer funzioni                                   |
|                         | funziona correttamente.                     | correttamente.                                                           |
| FLASH WRITE ERR.        | Si è verificato un errore durante la        | Spegnere e riaccendere la stampante.                                     |
|                         | scrittura sulla flash ROM.                  |                                                                          |
| FORMAT ERROR            | Si è verificato un errore durante la        | Spegnere e riaccendere la stampante.                                     |
|                         | formattazione della flash ROM.              | ~                                                                        |
| MEMORY FULL             | Il salvataggio non è riuscito a causa della | Spegnere e riaccendere la stampante.                                     |
|                         | mancanza di spazio sulla flash ROM.         |                                                                          |
| REID WRITE ERROR        | La stampante non e riuscita a scrivere i    | Premere 11 tasto [KESIARI].                                              |
|                         | dati sul tag RFID dopo tutti i tentativi a  |                                                                          |
|                         | disposizione.                               |                                                                          |

4.2 Problemi

| Messaggi di errore       | Problema/Causa                                                                                                    | Soluzioni                                                                                                    |
|--------------------------|----------------------------------------------------------------------------------------------------|----------------------------------------------------------------------------------------------------|
| RFID ERROR               | La stampante non comunica con il modulo RFID.                                                                                                    | Spegnere e riaccendere la stampante.                                                                                                    |
| SYNTAX ERROR             | La stampante ha ricevuto un comando<br>errato (per esempio, un comando di stampa)<br>mentre è impostata in modalità Download<br>per l'aggiornamento del firmware. | Spegnere e riaccendere la stampante.                                                                                                    |
| POWER FAILURE            | Si è verificato un temporaneo errore di alimentazione.                                                                                                    | Verificare che l'alimentazione arrivi alla<br>stampante. Se la tensione non è corretta, o<br>nel caso la stampante condivida la presa con<br>altri apparecchi ad alto consumo elettrico,<br>provare a cambiare presa.                                                                                                    |
| LOW BATTERY              | La tensione della Real Time Clock Battery<br>è 1.9V o inferiore.                                                                                                  | Tenere premuto il tasto <b>[RESTART]</b> fino a<br>quando non compare il messaggio<br>"<1>RESET". Se si desidera continuare a<br>utilizzare la stessa batteria anche dopo il<br>verificarsi dell'errore "LOW BATTERY",<br>disattivare la funzione di controllo della<br>batteria e impostare data e ora per RTC. Il<br>Real Time Clock funziona in presenza di<br>corrente.<br>Quindi, data e ora andranno persi allo<br>spegnimento.<br>Per la sostituzione della batteria, rivolgersi a<br>un centro di assistenza autorizzato TOSHIBA<br>TEC. |
| Altri messaggi di errore | Possono essere intervenuti problemi<br>hardware o software.                                                                                                    | Spegnere e riaccendere la stampante. Nel<br>caso il problema persista, spegnere la<br>stampante e contattare il centro di assistenza<br>autorizzato TOSHIBA TEC.                                                                                                    |

## 4.1 Messaggi di errore (Cont.)

## 4.2 Problemi

La seguente sezione descrive i problemi che possono verificarsi durante l'utilizzo della stampante, le cause e le possibili soluzioni.

| Problemi                | Causa                                                                 | Soluzioni                                                                                                    |
|-------------------------|-----------------------------------------------------------------------|----------------------------------------------------------------------------------------------------|
| La stampante non si     | 1. Il cavo di alimentazione è scollegato.                             | 1. Collegare il cavo.                                                                                          |
| accende.                | 2. La presa di alimentazione non funziona.                            | 2. Assicurarsi che vi sia tensione con<br>un'altra apparecchiatura.                                            |
|                         | 3. Il fusibile è guasto o l'interruttore di<br>protezione è scattato. | 3. Controllare il fusibile o l'interruttore.                                                                   |
| Il supporto non avanza. | 1. Il supporto di stampa non è stato caricato in modo corretto.       | 1. Caricare il supporto in modo corretto.<br>$\Rightarrow$ Sezione 2.3.                                        |
|                         | 2. La stampante è in errore.                                          | <ol> <li>Risolvere il messaggio di errore.<br/>(Vedere Sezione 5.1 per ulteriori<br/>informazioni.)</li> </ol> |
| Premendo [FEED]         | Si è tentato di stampare o di fare avanzare                           | Modificare le impostazioni di stampa                                                                           |
| nello stato iniziale si | la carta senza rispettare le seguenti                                 | utilizzando il driver o il comando di                                                                          |
| verifica un errore.     | condizioni predefinite.                                               | stampa in modo che corrispondano al                                                                            |
|                         | Tipo di sensore: Sensore gap                                          | lavoro in corso. Quindi, cancellare                                                                            |
|                         | Metodo di stampa: Trasferimento                                       | l'errore premendo [RESTART].                                                                                   |
|                         | termico                                                               |                                                                                                    |
|                         | Altezza supporto: 76,2 mm                                             |                                                                                                    |

## 4.2 Problemi (Cont.)

La seguente sezione descrive i problemi che possono verificarsi durante l'utilizzo della stampante, le cause e le possibili soluzioni.

| Problemi                                   | Causa                                                     | Soluzioni                                                                                                    |
|--------------------------------------------|-----------------------------------------------------------|----------------------------------------------------------------------------------------------------|
| Non viene stampato                         | 1. Il supporto di stampa non è stato                      | 1. Caricare il supporto in modo corretto. $\rightarrow$ Soriene 2.3                                          |
| mente sul supporto.                        | caricato in modo corretto.                                | $\Rightarrow$ Sezione 2.3.                                                                                   |
|                                            | 2. Il nastro non è inserito correttamente.                | 2. Caricare correttamente il nastro.<br>$\Rightarrow$ Sezione 2.4.                                           |
|                                            | 3. Il nastro e il supporto di stampa non corrispondono.   | 3. Selezionare il nastro adatto al tipo di supporto utilizzato.                                              |
| L'immagine stampata<br>non è nitida.       | 1. Il nastro e il supporto di stampa non corrispondono.   | 1. Selezionare il nastro adatto al tipo di supporto utilizzato.                                              |
|                                            | 2. La testina non è pulita.                               | 2. Pulire la testina usando l'apposito<br>pulisci testine oppure del cotone<br>inumidito con alcool etilico. |
| Il modulo taglierina opzionale non taglia. | 1. La taglierina non è chiusa correttamente.              | 1. Chiudere la taglierina correttamente.                                                                     |
|                                            | 2. Il supporto di stampa è inceppato sotto la taglierina. | 2. Rimuovere la carta inceppata.                                                                             |
|                                            | 3. La lama è sporca.                                      | 3. Pulire la lama.                                                                                           |

### 4.3 Rimozione carta inceppata

▲ PRECAUZIONE! Non utilizzare strumenti che potrebbero danneggiare la testina.

NOTA: Se si verificano frequenti inceppamenti nella taglierina, contattare un centro di assistenza autorizzato TOSHIBA TEC. Questa sezione descrive come rimuovere gli inceppamenti della carta nella stampante.

- **1.** Spegnere e scollegare la stampante.
- **2.** Premere il pulsante di rilascio della testata e sollevare completamente la testata reggendola con una mano.
- **3.** Spingere la leva del sensore superiore verso l'interno e aprire il gruppo del sensore superiore.
- **4.** Rimuovere il nastro e i supporti di stampa dalla stampante.

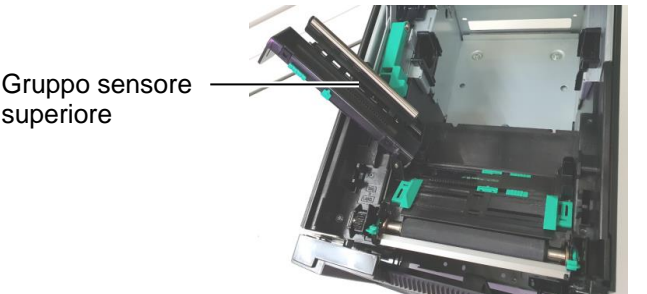

- **5.** Rimuovere i supporti di stampa inceppati. NON utilizzare oggetti o strumenti appuntiti che potrebbero danneggiare la stampante.
- **6.** Pulire la testina e il rullo, quindi rimuovere eventuale polvere o materiali estranei.
- **7.** L'inceppamento carta nella taglierina potrebbe essere causata dall'usura o da residui di colla rilasciati dalle etichette sulla lama. Non utilizzare supporti diversi da quelli specificati con la taglierina.

5. SPECIFICHE DELLA STAMPANTE

## 5. SPECIFICHE DELLA STAMPANTE

| Voce                                       |                          | BA420T-GS12-QM-S                                                                                                    | BA420T-TS12-QM-S        |
|--------------------------------------------|--------------------------|----------------------------------------------------------------------------------------------------|-------------------------|
| Dimensioni $(L \times P \times A)$         |                          | 238 mm × 339 mm × 332 mm (9,4" × 13,3" × 13,1")                                                                                                    |                         |
| Peso                                       |                          | 12 kg (Esclusi supporti e nastro.)                                                                                                    |                         |
| Temperature                                | Termico diretto          | 0°C - 40°C (32°F - 104°F)                                                                                                    |                         |
| operative                                  | Trasferimento<br>termico | 5°C - 40°C (41°F - 104°F)                                                                                                    |                         |
| Umidità relativa                           |                          | Da 25% a 85% RH (senza form                                                                                                    | nazione di condensa)    |
| Alimentazione                              |                          | Alimentatore universale CA 1                                                                                                    | 00V - 240V, 50/60Hz±10% |
| Tensione di ingres                         | SSO                      | CA 100 - 240V, 50/60Hz ±109                                                                                                    | ю                       |
| Consumi                                    | Durante la stampa*1      | 2.1A (100V) - 1.1A (240V), 155W nominali                                                                                                    |                         |
| In standby                                 |                          | 0.19A (100V) - 0.15A (240V), 13W (100V) - 22W (240V)                                                                                               |                         |
| Risoluzione                                |                          | 8 dot/mm (203 dpi)                                                                                                    | 11,8 dot/mm (300 dpi)   |
| Metodo di stampa                           |                          | Trasferimento termico o Termico diretto                                                                                                    |                         |
| Velocità di stampa                         |                          | 50,8 mm/sec. (2 pollici/sec.)*2       203,2 mm/sec. (8 pollici/sec.)         101,6 mm/sec. (4 pollici/sec.)         152,4 mm/sec. (6 pollici/sec.) |                         |
| Larghezze Termico diretto                  |                          | 25,0 mm - 118,0 mm (1 pollice                                                                                                    | e - 4,6 pollici)        |
| utilizzabili<br>(inclusa la<br>siliconata) | Trasferimento<br>termico | 25,0 mm - 114,0 mm (1 pollice - 4,5 pollici)                                                                                                    |                         |
| Larghezza di stampa effettiva max.         |                          | 104,0 mm (4,1 pollici)                                                                                                    | 105,7 mm (4,2 pollici)  |
| Modalità di stampa                         |                          | Batch, Spellicolatore (opzionale), Taglio (opzionale)                                                                                              |                         |
| Display messaggi (LCD)                     |                          | Grafico 128 x 64 dot                                                                                                    |                         |

Questa sezione descrive le specifiche della stampante.

\*<sup>1</sup>: Qualora vengano stampate le linee inclinate del 30% nel formato specificato.

\*<sup>2</sup>: Quando si seleziona 2"/sec in modalita trasferimento termico, verra stampato a 3"/sec.

#### 5. SPECIFICHE DELLA STAMPANTE

| Voce                               | BA420T-GS12-QM                                                                                                    | BA420T-TS12-QM                                 |  |
|------------------------------------|----------------------------------------------------------------------------------------------------|------------------------------------------------|--|
| Tipi di codici a barre disponibili | JAN8, JAN13, EAN8, EAN8+2 digits, EAN8+5 digits,<br>EAN13, EAN13+2 digits, EAN13+5 digits, UPC-E, UPC-E+2 digits,<br>UPC-E+5 digits, UPC-A, UPC-A+2 digits, UPC-A+5 digits, MSI,<br>ITF, NW-7, CODE39, CODE93, CODE128, EAN128, Industrial 2 -<br>5, Codice a barre personalizzato, POSTNET, KIX CODE, RM4SCC<br>(ROYAL MAIL 4STATE CUSTOMER CODE), GS1 DataBar,<br>MATRIX 2 of 5 for NEC,                           |                                                |  |
| Codici a barre 2D disponibili      | Data Matrix, PDF417, QR code, I<br>Code, Security QR code, Aztec, O                                                                                                    | Maxi Code, Micro PDF417, CP<br>GS1 Data Matrix |  |
| Font disponibili                   | Times Roman (6 dimen), Helvetica (6 dimen), Presentation (1 dimen),<br>Letter Gothic (1 dimen), Prestige Elite (2 dimen), Courier (2 dimen),<br>OCR (2 tipi), Gothic (1 dimen), Outline font (4 tipi), Price font (3 tipi)                                                                                                    |                                                |  |
| Rotazioni                          | 0°, 90°, 180°, 270°                                                                                                    |                                                |  |
| Interfacce standard                | Interfaccia USB (V2.0 High Spee<br>Interfaccia LAN (10/100BASE)<br>Interfaccia Bluetooth (2400MHz<br>NFC(MIFARE (ISO/IEC 14443 T<br>Interfaccia host USB                                                                                                    | d)<br>~ 2483.5MHz , CLASS2(2.5mW))<br>ГуреА))  |  |
| Apparecchiatura opzionale          | Modulo taglierina (BA204P-QM-S)<br>Modulo spellicolatore (BA904P-H-QM-S)<br>Scheda interfaccia seriale (BA700-RS-QM-S)<br>Scheda Wireless LAN (BA700-WLAN-QM-S)<br>Scheda Expansion I/O (BA700-IO-QM-S)<br>Real Time Clock (BA700-RTC-QM-S)<br>Guida per moduli continui (BA904-FF-QM-S)<br>Interfaccia parallela (CEN) (BA700-CEN-QM-S)<br>RFID UHF (BA704-RFID-U4-KR-S, BA704-RFID-U4-EU-S,<br>BA704-RFID-U4-AU-S) |                                                |  |

Data Matrix<sup>TM</sup> è un marchio di International Data Matrix Inc., U.S.
PDF417<sup>TM</sup> è un marchio di Symbol Technologies Inc., US.
QR Code è un marchio di DENSO COPPOPATION

- Maxi Code è un marchio di United Parcel Service of America, Inc., U.S.

#### 6. APPENDICE 1 INTERFACCE

## 6. APPENDICE 1 INTERFACCE

#### NOTA:

Per evitare disturbi elettrici ed elettromagnetici, i cavi di collegamento devono soddisfare i seguenti requisiti:

- Utilizzare cavi paralleli o seriali schermati e con connettori metallici o metallizzati.
- I cavi devono essere il più corto possibile.
- Non devono essere legati al cavo di alimentazione.
- Non devono essere inseriti nei condotti della linea elettrica.
- Il cavo parallelo deve essere conforme alla normativa IEEE1284.

#### Interfaccia USB (Standard)

| Standard:                  | Conforme a V2.0 High Speed                                         |
|----------------------------|--------------------------------------------------------------------|
| Tipo di trasferimento:     | Control transfer, Bulk transfer                                    |
| Velocità di trasferimento: | 480M bps                                                           |
| Classe:                    | Stampante                                                          |
| Modo di controllo:         | Stato con informazioni sullo spazio libero sul buffer di ricezione |
| Numero di porte:           | 1                                                                  |
| Alimentazione:             | Auto alimentata                                                    |
| Connettore:                | Тіро А е Тіро В                                                    |
|                            |                                                                    |

| N. pin | Segnale | USB A | USB B |
|--------|---------|-------|-------|
| 1      | VCC     |       |       |
| 2      | D-      |       |       |
| 3      | D+      |       |       |
| 4      | GND     |       |       |
|        |         | 1234  | L 3 H |

#### LAN (Standard)

| Standard:        | IEEE802.3 10BASE-T/100BASE-TX |              |       |                                  |
|------------------|-------------------------------|--------------|-------|----------------------------------|
| Numero di porte: | 1                             |              |       |                                  |
| Connettore:      | RJ-45                         | LED          | Stato | Stato LAN                        |
| Stato LED:       | LED collegamento              | LED          |       |                                  |
|                  | LED attività                  | Collegamento | ON    | Viene rilevato il collegamento a |
|                  |                               |              |       | 10Mbps o 100Mbps                 |
|                  |                               |              | OFF   | Non viene rilevato alcun         |
|                  |                               |              |       | collegamento.                    |
| LED collegamento |                               |              |       | * La comunicazione non è         |
| (verde)          |                               |              |       | possibile quando il LED          |
|                  |                               |              |       | collegamento è spento.           |
| LED attività     |                               | Attività     | ON    | Comunicazione in corso           |
| (arancione)      |                               |              | OFF   | Inattivo                         |
|                  |                               |              |       |                                  |

Cavo LAN: 10BASE-T: UTP categoria 3 o categoria 5 100BASE-TX: UTP categoria 5 Lunghezza cavo: Lunghezza segmento Max. 100 m

E**6-1** 

## Bluetooth (Standard)

| Nome modulo:               | MBH7BTZ42                                                  |
|----------------------------|------------------------------------------------------------|
| Versione Bluetooth:        | V2.1 + EDR                                                 |
| Frequenza:                 | 2,4000 - 2,4835 GHz                                        |
| Trasmissione massima:      | Classe 2                                                   |
| Alimentazione:             | +4dBm (Eccetto guadagno antenna)                           |
| Sensibilità di ricezione:  | -87 dBm                                                    |
| Velocità dati:             | 1Mbps (Velocità base)/2Mbps (EDR 2Mbps)/3Mbps (EDR 3Mbps)" |
| Distanza di comunicazione: | 3m/360deg (per specifiche BA400)                           |
| Certificazione (Modulo):   | TELEC/FCC/IC/EN                                            |
| Specifiche antenna:        | Monopolo                                                   |
| Picco del guadagno:        | -3.6dBi (2.4GHz)                                           |

#### NFC

| Standard di comunicazione: | MIFARE (ISO/IEC 14443 Tipo A)    |
|----------------------------|----------------------------------|
| Dimensioni memoria:        | È possibile scrivere in tag NFC. |
| Frequenza operativa:       | 13, 56 MHz                       |

#### ■ Interfaccia seriale opzionale BA700-RS-QM-S

| Tipo:                     | RS-232C                                                                                 |
|---------------------------|-----------------------------------------------------------------------------------------|
| Modo di comunicazione:    | Full duplex                                                                             |
| Velocità di trasmissione: | 2400 bps, 4800 bps, 9600 bps, 19200 bps, 38400 bps, 115200 bps                          |
| Sincronizzazione:         | Sincronizzazione start-stop                                                             |
| Bit di start:             | 1 bit                                                                                   |
| Bit di stop               | 1 bit, 2 bit                                                                            |
| Lunghezza dati:           | 7 bit, 8 bit                                                                            |
| Parità:                   | Nessuno, PARI, DISPARI                                                                  |
| Intercettazione errori:   | Errore di parità, framing, overrun                                                      |
| Protocollo:               | Unprocedure communication                                                               |
| Codice input dati:        | Codice ASCII, codice caratteri europei 8 bit, codice grafici 8 bit, codice JIS8, codice |
|                           | Shift JIS Kanji, codice JIS Kanji                                                       |
| Buffer di ricezione:      | 1MB                                                                                     |

Connettore:

| N. pin | Segnale                   |
|--------|---------------------------|
| 1      | N.C                       |
| 2      | TXD (Transmit Data)       |
| 3      | RXD (Received Data)       |
| 4      | DSR (Data Set Ready)      |
| 5      | SG (Signal Ground)        |
| 6      | DTR (Data Terminal Ready) |
| 7      | CTS (Clear to Send)       |
| 8      | RTS (Request to Send)     |
| 9      | N.C                       |

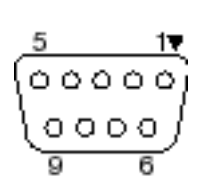

## Interfaccia parallela opzionale BA700-CEN-QM-S

Modo: Conforme a IEEE1284

Modo compatibile (SPP mode), Nibble mode

Metodo di input: 8 bit parallelo Segnale di controllo:

| SPP Mode  | Nibble Mode    |
|-----------|----------------|
| nStrobe   | HostClk        |
| nAck      | PtrClk         |
| Busy      | PtrBusy        |
| Perror    | AckDataReq     |
| Select    | Xflag          |
| nAutoFd   | HostBusy       |
| nInit     | nInit          |
| nFault    | nDataAvail     |
| nSelectIn | IEEE1284Active |

Codice input dati: Codice ASCII Codice Europeo 8 bit Codice Grafici 8 bit Codice JIS8 Codice Shift JIS Kanji Codice JIS Kanji

Buffer di ricezione: 1MB

#### Connettore:

| N.  | Segnale                |                        |  |
|-----|------------------------|------------------------|--|
| pin | SPP Mode               | Nibble Mode            |  |
| 1   | nStrobe                | HostClk                |  |
| 2   | Data 1                 | Data 1                 |  |
| 3   | Data 2                 | Data 2                 |  |
| 4   | Data 3                 | Data 3                 |  |
| 5   | Data 4                 | Data 4                 |  |
| 6   | Data 5                 | Data 5                 |  |
| 7   | Data 6                 | Data 6                 |  |
| 8   | Data 7                 | Data 7                 |  |
| 9   | Data 8                 | Data 8                 |  |
| 10  | nAck                   | PtrClk                 |  |
| 11  | Busy                   | PtrBusy                |  |
| 12  | PError                 | AckDataReq             |  |
| 13  | Select                 | Xflag                  |  |
| 14  | nAutoFd                | HostBusy               |  |
| 15  | NC                     | NC                     |  |
| 16  | 0V                     | 0V                     |  |
| 17  | CHASSIS GND            | CHASSIS GND            |  |
| 18  | +5V (per rilevamento)  | +5V (per rilevamento)  |  |
| 19  | TWISTED PAIR GND(PIN1) | TWISTED PAIR GND(PIN1) |  |
| 20  | TWISTED PAIR GND(PIN2) | TWISTED PAIR GND(PIN2) |  |
| 21  | TWISTED PAIR GND(PIN3) | TWISTED PAIR GND(PIN3) |  |
| 22  | TWISTED PAIR GND(PIN4) | TWISTED PAIR GND(PIN4) |  |
| 23  | TWISTED PAIR GND(PIN5) | TWISTED PAIR GND(PIN5) |  |
| 24  | TWISTED PAIR GND(PIN6) | TWISTED PAIR GND(PIN6) |  |
| 25  | TWISTED PAIR GND(PIN7) | TWISTED PAIR GND(PIN7) |  |

#### 6. APPENDICE 1 INTERFACCE

| 26 | TWISTED PAIR GND(PIN8)  | TWISTED PAIR GND(PIN8)  |
|----|-------------------------|-------------------------|
| 27 | TWISTED PAIR GND(PIN9)  | TWISTED PAIR GND(PIN9)  |
| 28 | TWISTED PAIR GND(PIN10) | TWISTED PAIR GND(PIN10) |
| 29 | TWISTED PAIR GND(PIN11) | TWISTED PAIR GND(PIN11) |
| 30 | TWISTED PAIR GND(PIN31) | TWISTED PAIR GND(PIN31) |
| 31 | nInit                   | nInit                   |
| 32 | nFault                  | NDataAvail              |
| 33 | 0V                      | 0V                      |
| 34 | NC                      | NC                      |
| 35 | NC                      | NC                      |
| 36 | nSelectIn               | IEEE1284Active          |

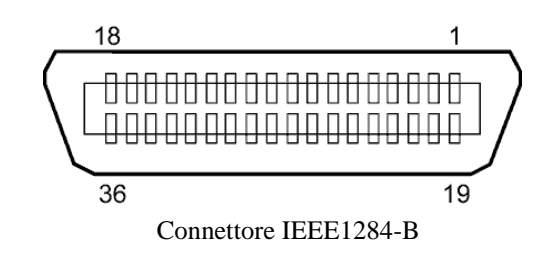

#### Interfaccia WLAN opzionale BA700-WLAN-QM-S

| Nome modulo:                | RS9113DB                                      |                                                       |  |  |
|-----------------------------|-----------------------------------------------|-------------------------------------------------------|--|--|
| Standard:                   | IEEE802.11 a / b / g / n                      |                                                       |  |  |
| Frequenza:                  | "2412 MHz – 2484                              | 4 MHz/4910 MHz – 5825 MHz"                            |  |  |
| Larghezza di banda:         | 5 MHz (2.4GHz), 2                             | 20 MHz (5GHz)                                         |  |  |
| Canale:                     | US: 1 - 11, 36 - 48                           | , 52 - 64, 100 - 116, 120 - 128, 132 - 140, 149 - 165 |  |  |
|                             | Europa: 1-13, 36 -                            | 48, 52 - 64, 100 - 140                                |  |  |
|                             | Giappone: 1 - 14, 36 - 48, 52 - 64, 100 - 140 |                                                       |  |  |
| Antenna:                    |                                               | antenna integrata                                     |  |  |
| Velocità di comunicazione/N | Iodulazione                                   | 802.11b: 1, 2, 5.5, 11 Mbps                           |  |  |
|                             |                                               | 802.11g: 6, 9, 12, 18, 24, 36, 48, 54 Mbps            |  |  |
|                             |                                               | 802.11n: MCS0 - MCS7 con o senza Short GI             |  |  |
|                             |                                               | (intervallo di guardia breve)"                        |  |  |
|                             |                                               | OFDM con BPSK, QPSK, 16-QAM e 64-QAM                  |  |  |
| 802.11b con CCK e DSSS"     |                                               |                                                       |  |  |
| Sensibilità di ricezione:   |                                               | -97 dBm                                               |  |  |
| Output trasmissione:17 dBm  |                                               |                                                       |  |  |

#### AVVERTENZA!

Non utilizzare una banda da 5 GHz per la comunicazione all'aperto. L'uso di dispositivi wireless all'esterno su una banda da 5 GHz è vietato. Per utilizzare la LAN senza fili di questo prodotto all'esterno, utilizzare esclusivamente con una banda da 2,4 GHz.

### Modulo EX I/O opzionale BA700-IO-QM-S

| Segnale input              | IN0 –       | IN5      |           |            |  |
|----------------------------|-------------|----------|-----------|------------|--|
| Segnale output             | OUT0 – OUT6 |          |           |            |  |
| Connettore                 | FCN-        | 781P024  | -G/P o e  | quivalente |  |
| (Lato dispositivo esterno) |             |          |           |            |  |
| Connettore                 | FCN-        | 585J0024 | 4 o equiv | alente     |  |
| (Lato stampante)           | Pin         | Segnale  | I/O       | Funzione   |  |

| Pin | Segnale | I/O    | Funzione | Pin | Segnale | I/O             | Funzione |
|-----|---------|--------|----------|-----|---------|-----------------|----------|
| 1   | IN0     | Input  | FEED     | 13  | OUT6    | Output          |          |
| 2   | IN1     | Input  | PRINT    | 14  | N.C.    |                 |          |
| 3   | IN2     | Input  | PAUSE    | 15  | COM1    | Common (Power)  |          |
| 4   | IN3     | Input  |          | 16  | N.C.    |                 |          |
| 5   | IN4     | Input  |          | 17  | N.C.    |                 |          |
| 6   | IN5     | Input  |          | 18  | N.C.    |                 |          |
| 7   | OUT0    | Output | FEED     | 19  | N.C.    |                 |          |
| 8   | OUT1    | Output | PRINT    | 20  | N.C.    |                 |          |
| 9   | OUT2    | Output | PAUSE    | 21  | COM2    | Common (Ground) |          |
| 10  | OUT3    | Output | ERROR    | 22  | N.C.    |                 |          |
| 11  | OUT4    | Output |          | 23  | N.C.    |                 |          |
| 12  | OUT5    | Output | POWER ON | 24  | N.C.    |                 |          |

N.C.: Nessuna Connessione

#### Circuito di ingresso

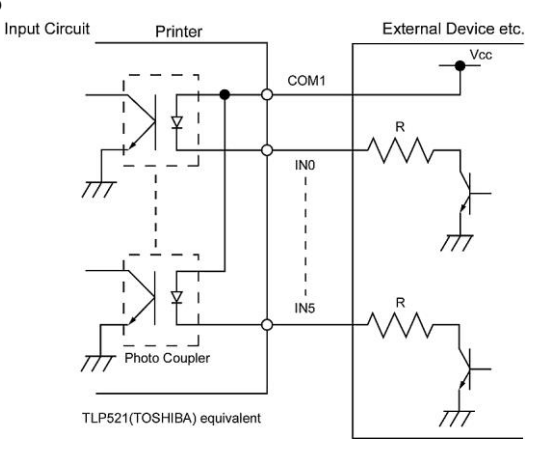

Circuito di uscita

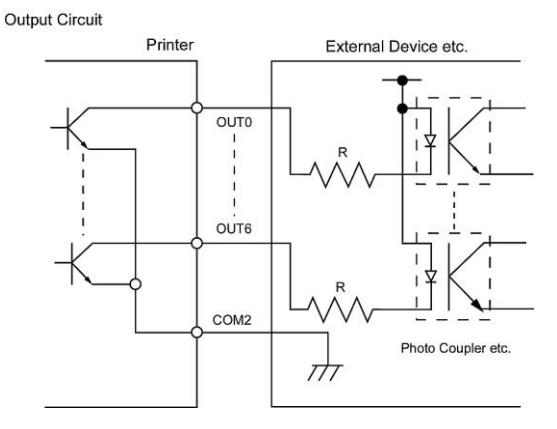

Ambiente operativo

Temperatura: da 0 a 40 °C Umidità: da 20 a 90% (senza formazione di condensa)

### Modulo RFID opzionale BA704-RFID-U4-KR-S, BA704-RFID-U4-EU-S, BA704-RFID-U4-AU-S

#### • (Opzione ) BA704-RFID-U4-KR-S

| Modulo:                | TRW-USM-10                                   |
|------------------------|----------------------------------------------|
| Frequenza:             | Impostazioni KR: 920.9-923.3 MHz (UHF Corea) |
| Output:                | Da 1 a 100 mW                                |
| RFID tag utilizzabili: | EPC C1 Gen2, ISO-18000-6C                    |

#### • (Opzione) BA704-RFID-U4-EU-S

| Modulo:                | TRW-EUM-10                |
|------------------------|---------------------------|
| Frequenza:             | 869,85 MHz (UHF Europa)   |
| Output:                | Da 1a 100 mW              |
| RFID tag utilizzabili: | EPC C1 Gen2, ISO-18000-6C |

#### • (Opzione) BA704-RFID-U4-AU-S

| Modulo:                | TRW-USM-10                         |
|------------------------|------------------------------------|
| Frequenza:             | 918.25 -925.75 MHz (UHF Australia) |
| Output:                | Da 1 a 100 mW                      |
| RFID tag utilizzabili: | EPC C1 Gen2, ISO-18000-6C          |

## 7. APPENDICE 2 CAVO DI ALIMENTAZIONE

#### Quando si acquista il cavo di alimentazione:

Dato che il cavo di alimentazione non è incluso nell'unità, rivolgersi al rivenditore autorizzato TOSHIBA TEC per acquistare un cavo approvato che soddisfi i seguenti standard.

| Nazione   | Ente  | Marchio di certificazione | Nazione  | Ente  | Marchio di certificazione | Nazione  | Ente   | Marchio di certificazione |
|-----------|-------|---------------------------|----------|-------|---------------------------|----------|--------|---------------------------|
| Australia | SAA   | $\mathcal{A}$             | Germania | VDE   | DE                        | Svezia   | SEMKKO | $(\mathbb{S})$            |
| Austria   | OVE   | ÓVE                       | Irlanda  | NSAI  | $\mathbf{\mathbf{I}}$     | Svizzera | SEV    | (†S)                      |
| Belgio    | CEBEC |                           | Italia   | IMQ   | Ð                         | UK       | ASTA   | ASA                       |
| Canada    | CSA   | SP                        | Giappone | METI  | PSE                       | UK       | BSI    | $\heartsuit$              |
| Danimarca | DEMKO | $\bigcirc$                | Olanda   | KEMA  | KEUR                      | U.S.A.   | UL     |                           |
| Finlandia | FEI   | FI                        | Norvegia | NEMKO | N                         | Europa   | HAR    |                           |
| Francia   | UTE   | (Cark                     | Spagna   | AEE   | AEE                       | Taiwan   | CNS    | 9                         |
| Sudafrica | SABS  | SAB2                      |          |       |                           |          |        |                           |

| Istruzioni per il cavo di alimentazione                                                                                                    |                                 |                                             |                                             |                                                                                      |                                                                                      |  |  |
|----------------------------------------------------------------------------------------------------|---------------------------------|---------------------------------------------|---------------------------------------------|--------------------------------------------------------------------------------------|--------------------------------------------------------------------------------------|--|--|
| <ol> <li>Per l'utilizzo con alimentazioni di 100 – 125 Vac, scegliere un cavo di alimentazione per Min. 125V, 10A.</li> <li>Per l'utilizzo con alimentazioni di 200 – 240 Vac, scegliere un cavo di alimentazione per Min. 250V.</li> <li>Scegliere un cavo di alimentazione di lunghezza pari a 4,5 m o inferiore.</li> </ol> |                                 |                                             |                                             |                                                                                      |                                                                                      |  |  |
| Nazione/Regione                                                                                                    | Nord America                    | Europa                                      | Regno Unito                                 | Australia                                                                            | Sudafrica                                                                            |  |  |
| Cavo di<br>alimentazione<br>Caratteristiche<br>(Min.)<br>Tipo<br>Dimens. conduttori<br>(Min.)                                                                                                    | 125V, 10A<br>SVT<br>No. 3/18AWG | 250V<br>H05VV-F<br>3 x 0,75 mm <sup>2</sup> | 250V<br>H05VV-F<br>3 x 0,75 mm <sup>2</sup> | 250V<br>approvato AS3191,<br>Cavo di servizio<br>normale<br>3 x 0,75 mm <sup>2</sup> | 250V, 6A<br>H05VV<br>3 x 0,75 mm <sup>2</sup>                                        |  |  |
| Configurazione<br>presa<br>(Approvazione<br>locale)<br>Caratteristiche<br>(Min.)                                                                                                    | 125V, 10A                       | 250V, 10A                                   | 250V, *1                                    | 250V, *1                                                                             | 5± 0,05<br>16,3± 0,5<br>38,5<br>19,05<br>7± 0,04<br>21± 0,5<br>22,2<br>38,5<br>19,05 |  |  |

## **Toshiba Tec Corporation**

© 2019 TOSHIBA TEC CORPORATION Tutti i diritti riservati 1-11-1, Osaki, Shinagawa-ku, Tokyo 141-8562, JAPAN

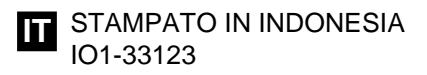